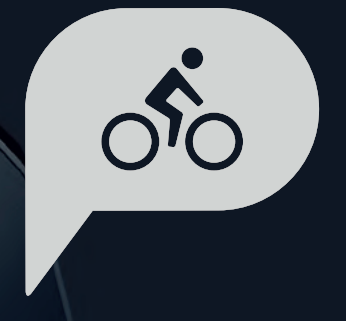

# Használati Útmutató Rider 320

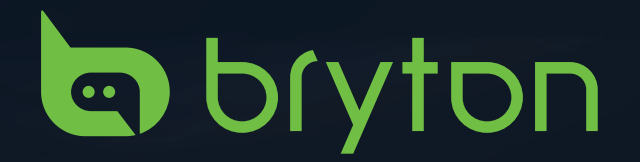

# TARTALOMJEGYZÉK

### TARTALOMJEGYZÉK

| F | Video Tutorial                        | 3<br>4 |
|---|---------------------------------------|--------|
|   | Bider 320                             | 4      |
|   | Tartozékok                            | 5      |
|   | Állanotielző ikonok                   | 5      |
|   | 1 lépés: a Komputer feltöltése        | 6      |
|   | 2 lépés: a Komputer bekapcsolása      | 6      |
|   | 3. lépés: Kezdő beállítások           | 6      |
|   | 4. lépés: Műholdiel keresése          | 7      |
|   | 5. lépés: Kerékpározás módok          | 7      |
|   | A komputer újraindítása               | 7      |
|   | Edzések megosztása                    | 8      |
|   | Automatikus szinkronizálás            |        |
|   | a Bryton Active alkalmazással         | 9      |
|   | Bryton Update Tool                    | 10     |
|   | Edzés megtekintése                    | 11     |
|   | Előzmények összesítése                | 12     |
| B | eállítások                            | 13     |
|   | Adatlap                               | 12     |
|   | Automatikus kör                       | 15     |
|   | Figyelmeztetés beállítása             | 16     |
|   | Automatikus szüneteltetés             | 16     |
|   | Adatrögzítés                          | 17     |
|   | GPS rendszer                          | 18     |
|   | Rendszerbeállítások módosítása        | 19     |
|   | Bluetooth                             | 22     |
|   | Automatikus görgetés beállítása       | 23     |
|   | Automatikus felülírás beállítása      | 23     |
|   | Indítás emlékeztető beállítása        | 24     |
|   | Memória foglaltság                    | 24     |
|   | Minden adat törlése                   | 25     |
|   | Szoftververzió megtekintése           | 25     |
|   | ANT+ / BLE érzékelők                  | 26     |
|   | Magasság                              | 27     |
|   | Felhasználói Profil személyre szabása | 28     |
|   | Kerékpár személyre szabása            | 29     |
|   | Bryton Active App haladó beállítások  | 31     |
|   | A Rendszer Nyelve                     | 31     |
|   | Rács beállítás                        | 31     |
|   | Magasság kalibrálás                   | 32     |
|   | Ertesítések                           | 33     |

| Függelék                         | 34 |
|----------------------------------|----|
| Specifikáció                     | 34 |
| Rider 320                        | 34 |
| Smart Sebességérzékelő           | 34 |
| Smart Pedálfordulat-érzékelő     | 35 |
| Smart Pulzusmérő                 | 35 |
| Elemek                           | 35 |
| A Rider 320 felszerelése         | 37 |
| Sebesség/pedálfordulat szenzorok |    |
| felszerelése                     | 38 |
| Pulzus szenzor felszerelése      | 39 |
| Kerékméret beállítása            | 40 |
| Karbantartás                     | 41 |
| Adatmezők                        | 42 |

2 Tartalomjegyzék

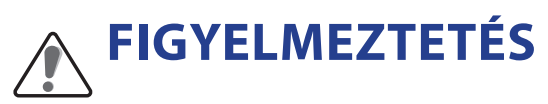

Új edzés előtt minden esetben konzultáljon orvosával! Olvassa el figyelmesen a "Garancia és biztonsági előírások" dokumentumot!

### **Video Tutorial**

Olvassa be okostelefonjával a QR kódot, vagy kattintson a linkre és tekintse meg a gyári oktatófilmeket.

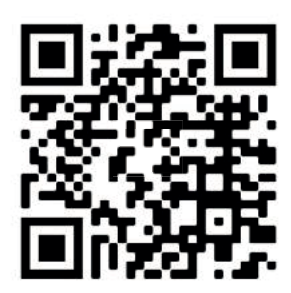

https://www.youtube.com/brytonactive

# Első lépések

Ez a szakasz bemutatja az alap beállításokat mielőtt használni kezdené a Rider 320-at.

### **RIDER 320**

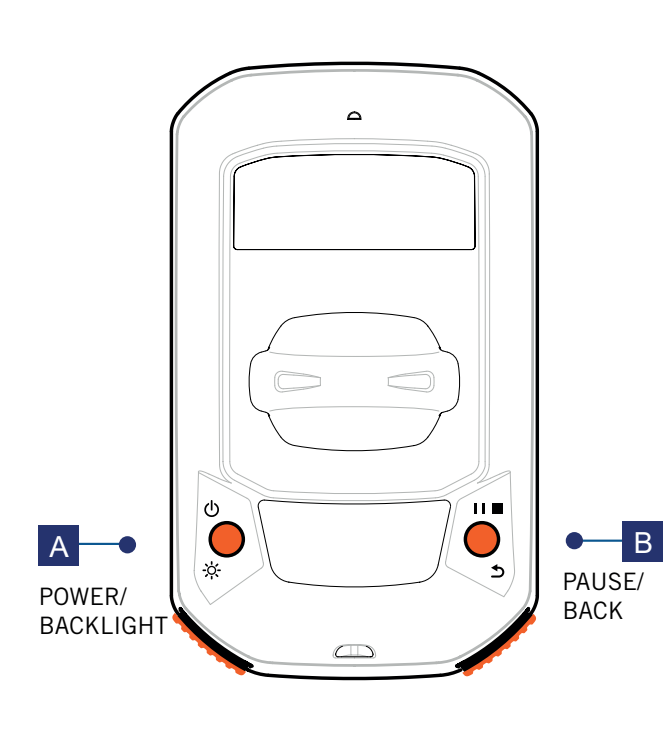

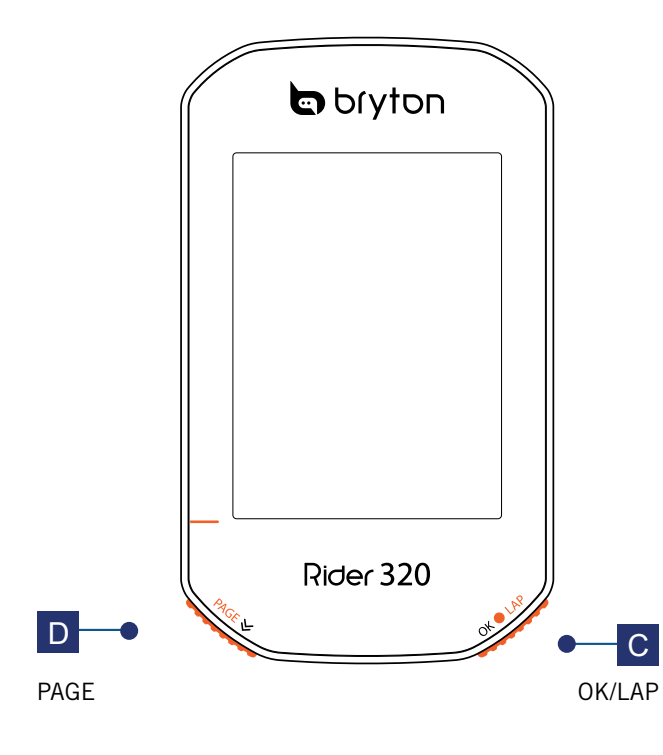

#### A Power/Backlight ( $\overset{0}{\odot}$ $\overset{\times}{\Leftrightarrow}$ )

- Nyomja meg a készülék bekapcsolásához.
- Bekapcsolt állapotban röviden nyomja meg a háttérvilágítás ki/bekapcsolásához.
- Nyomja meg hosszan az eszköz kikapcsolásához.

#### B Back(⊅II■)

- Kerékpározás módban nyomja meg a Menübe lépéshez.
- A Menüben nyomja meg az előző menüpontra lépéshez, listában felfelé lépéshez, vagy egy művelet megszakításához.
- Rögzítés közben nyomja meg arögzítás szüneteltetéséhez és a menübe lépéshez.

#### B OK/LAP ( OK • LAP )

- A Menüben nyomja meg egy almenüpontba lépéshez, vagy egy kiválasztás elfogadásához.
- Kerékpározás módban nyomja meg a rögzítés elindításához. Rögzítés közben nyomja meg új kör kezdéséhez.

#### D Page (PAGE ≫)

- Kerékpározás módban nyomja meg az adatlapok váltásához.
- Nyomja meg a menüben való görgetéshez (lefelé lépéshez).

### Tartozékok

A Rider 320 komputer a következő tartozékokkal kerül forgalomba:

- USB kábel
- Kormánykonzol

Opcionális kiegészítők

- Pulzus szenzor (HRM)
- Pedálfordulat szenzor (CAD)
- Sebesség szenzor (SPD)
- Smart Set (Smart SPD+CAD)
- Race-Mount-Rider
- Sport konzol

### Állapotjelző ikonok

| Ikon    | Leírás                 |   | Ikon  | Leírás                                                      |
|---------|------------------------|---|-------|-------------------------------------------------------------|
|         | Kerékpár típus         |   |       | Pulzus szenzor aktív                                        |
| 1<br>00 | Kerékpár 1             | ] | Ø     | Pedálfordulat szenzor aktív                                 |
|         | Kerékpár 2             |   | Ś     | Sebesség szenzor aktív                                      |
|         | GPS jel állapot        |   | ((?)) | Smart Set (SPD/CAD) akítv                                   |
| ×<br>¶  | Nincs jel              |   | watt  | Power meter aktív                                           |
| Ŷ       | Gyenge jel             |   |       | Tracklog rögzítés                                           |
| Ŷ       | Erős jel               |   |       | Rögzítés szünetel                                           |
|         | Akkumulátor töltöttség |   |       | Aktuális sebesség nagyobb/kisebb mint az át-<br>lagsebesség |
|         | Akku feltöltve         |   |       |                                                             |
|         | Akku 30-70%            |   |       |                                                             |
|         | Akku hamarosan lemerül |   |       |                                                             |

**MEGJEGYZÉS**: Csak az aktív ikonok láthatóak a kijelzőn.

### 1. lépés: a Komputer feltöltése

Csatlakoztassa a Rider 320 komputert számítógéphez és töltse legalább 4 órán keresztül. Válassza le a töltőről, ha a komputer teljesen feltöltött.

- Ha az akkumulátor töltöttsége nagyon alacsony, fehér képernyő jelenik meg. Tartsa a készüléket csatlakoztatva, néhány perc múlva automatikusan bekapcsol, ha az akkumulátor elért egy minimális töltöttséget.
- Az akkumulátor töltésére alkalmas hőmérséklet 0°C ~ 40°C. Ezen hőmérséklet-tartományon kívül a töltés megszűnik, és a készülék áramot von el az akkumulátortól.

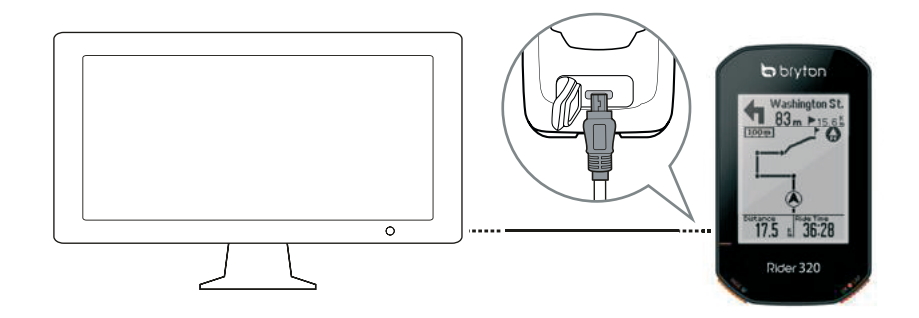

### 2. lépés: a Komputer bekapcsolása

Nyomja meg a [ $\bigcirc$ ] gombot az eszköz bekapcsolásához.

### 3. lépés: Kezdő beállítások

Amikor először kapcsolja be a Ride 320-at, kövesse a képernyőn megjelenő utasításokat a beállítások befejezéséhez.

- 1. Válassza ki a kívánt nyelvet
- 2. Válassza ki a kívánt mértékegységeket

**MEGJEGYZÉS**: Csak az angol nyelv kiválasztása esetén kell a mértékegységet beállítani, minden más esetben a metrikus rendszer az alapértelmezett. Az eszköz nyelvének megváltoztatásához párostísa az eszközt a **Bryton Active App**-al telefonján (Android vagy iOS), majd menjen a **Beállítások** > **Általános** > **Rendszer nyelve** menüpontba. További infó az eszköz nyelvének megváltoztatásáról a 31. oldalon.

### 4. lépés: Műholdjel keresése

A komputer bekapcsolása után automatikusan elindul a műholdkeresés. A biztos jel befogása eltarthat 30-60 másodpercig. Győződjön meg róla, hogy először használja a műholdas jelet.

A GPS ikon helyén az [  $\widehat{\mathbf{r}}$  /  $\widehat{\mathbf{r}}$  ] jelenik meg, amint sikerült befogni a jelet.

- Amennyiben a GPS jel vétele nem elégséges, a következő ikon jelzi: [ 🛉 ].
- A beépített környezet ronthatja a jelerősséget.

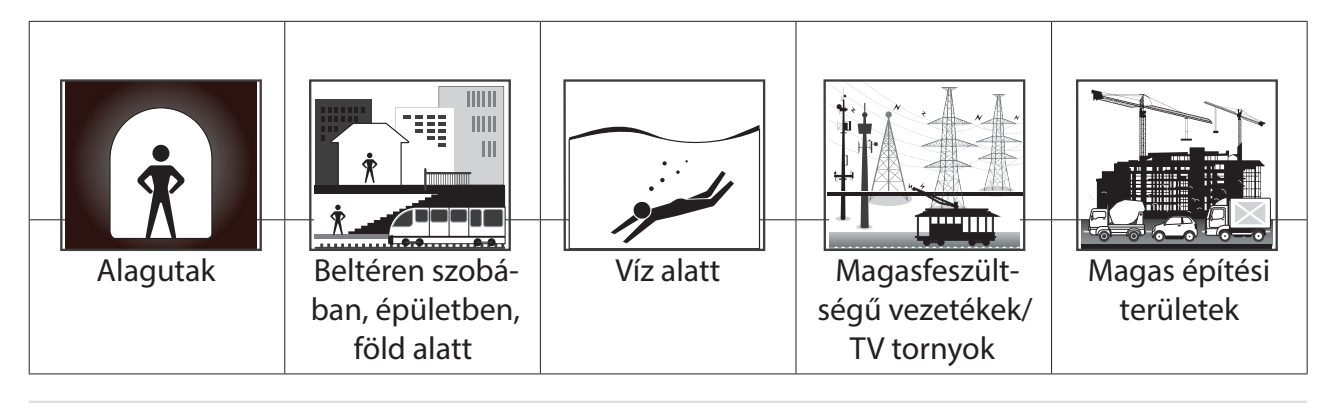

**MEGJEGYZÉS**: A GPS pontosságának javítása érdekében 1 másodperces rögzítési módot állítson be (bővebben a 17. oldalon) és frissítse rendszeresen a tárolt GPS adatokat Wifin, vagy a Bryton Update Tool segítségével.

### 5. lépés: Kerékpározás módok

Kerékpározás rögzítés nélkül:

Az idő és távolság mérése automatikusan elindul, amint a komputer mozgást érzékel, de a rögzítés nem indul el.

 Kerékpározás rögzítéssel: Nyomja meg az [ OK 

 LAP ] gombot a rögzítés elkezdéséhez. Nyomja meg egyszer a [ 
 IIII ]
 gombot a rögzítés szüneteltetéséhez, és a menübe lépéshez - itt válassza az edzés adatainak mentését.

**MEGJEGYZÉS**: Ha folytatja a kerékpározást az [OK • LAP] gomb megnyomása nélkül, a Rider 320 egy felugró üzenetben figyelmeztet, hogy indítsa el a rögzítést. Az indítási emlékeztető gyakorisága beállításokat a 24. oldalon találja.

### A komputer újraindítása

Az újraindításhoz egyszerre nyomja meg a [ $\bigcirc \div$  /  $\bigcirc$  11 ] gombokat.

### Edzések megosztása

#### EDZÉSEK FELTÖLTÉSE A BRYTONACTIVE.COM OLDALRA

- 1. Regisztráljon/jelentkezzen be a Brytonactive.com oldalra
  - Menjen a https://active.brytonsport.com/ webhelyre.
  - Regisztráljon egy új fiókot vagy jelentkezzen be jelenlegi fiókjába.

#### 2. Csatlakoztassa a komputert számítógépéhez

- Kapcsolja be a komputert, és csatlakoztassa számítógéphez egy USB kábel (mellékelve a dobozban) segítségével.
- 3. Rögzítés megosztása
  - Kattintson a "+" jelre a képernyő jobb felső sarkában.
  - Válassza ki a feltölteni kívánt FIT, BFX, vagy GPX fájlt.
  - Kattintson az "Activities" menüpontra, a sikeres feltöltés ellenőrzéséhez.

#### EDZÉS MEGOSZTÁSA A STRAVA.COM WEBOLDALON

- 1. Regisztráljon/jelentkezzen be a Strava.com oldalon
  - Menjen a https://www.strava.com webhelyre.
  - Regisztráljon egy új fiókot vagy jelentkezzen be jelenlegi fiókjába.
- 2. Csatlakoztassa a komputert számítógépéhez
  - Kapcsolja be a komputert, és csatlakoztassa számítógéphez egy USB kábel (mellékelve a dobozban) segítségével.
- 3. Rögzítés megosztása
  - Kattintson a "+" jelre a Strava weboldal jobb felső sarkában, majd kattintson a "File" menüpontra.
  - Kattintson a "Select Files" lehetőségre és válassza ki a Bryton eszközön lévő, feltöltendő FIT fájlt.
  - Írjon be további rögzíteni kívánt információkat az edzésről, majd kattintson a "Save & View" lehetőségre.

### Automatikus szinkronizálás a Bryton Active alkalmazással

Kerékpározás után már nem kell manuálisan feltölteni az aktivitást. A Bryton Active App automatikusan szinkronizál a GPS-eszközzel való párosítás után.

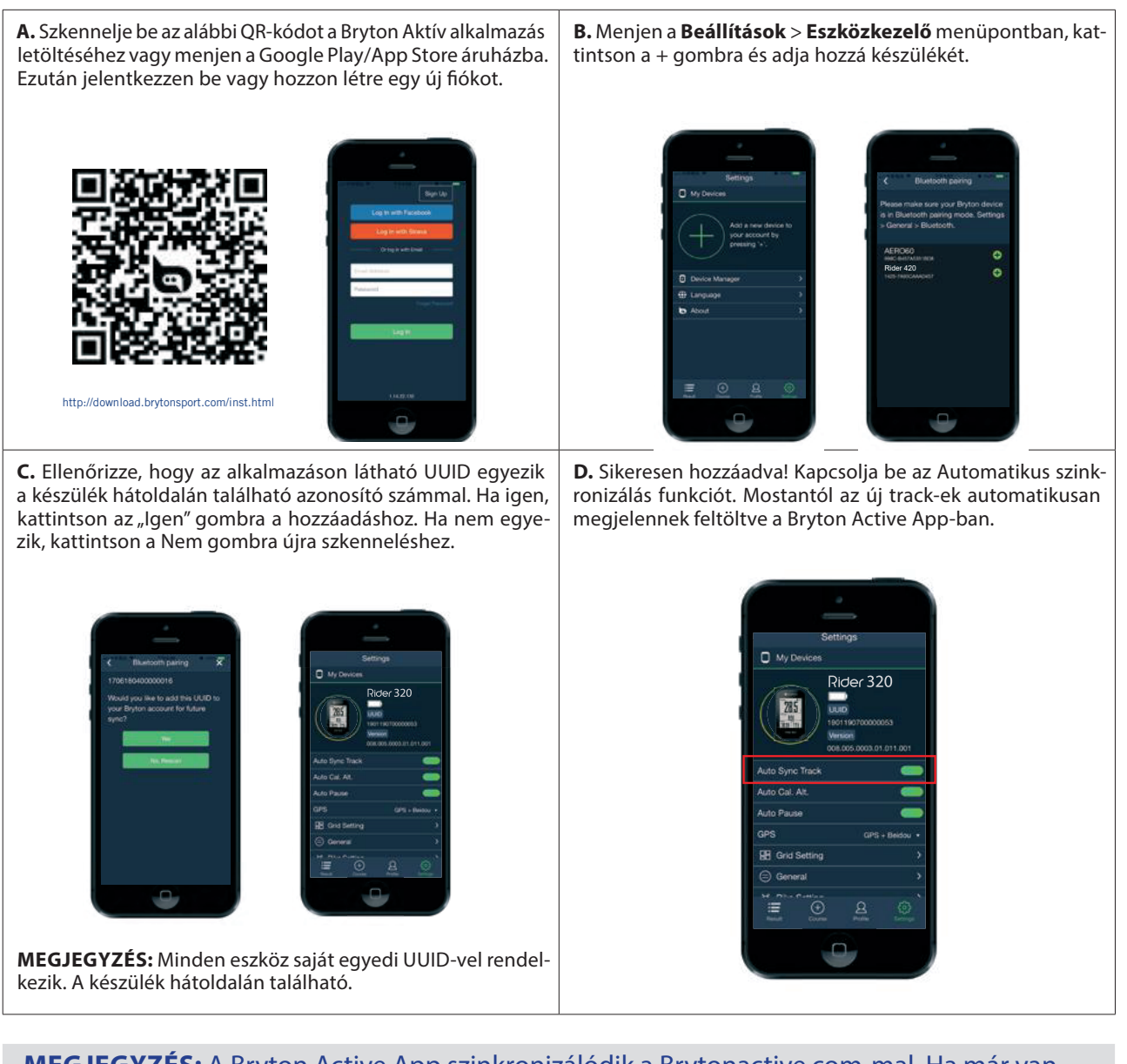

**MEGJEGYZÉS:** A Bryton Active App szinkronizálódik a Brytonactive.com-mal. Ha már van brytonactive.com fiókja, kérjük, ugyanazzal a fiókkal jelentkezzen be a Bryton Active App alkalmazásba.

### **Bryton Update Tool**

A Bryton Update Tool egy segédprogram a GPS adatok, a firmware frissítéséhez.

- 1. Menjen a http://www.brytonsport.com/#/supportResult?tag=BrytonTool webhelyre, és töltse le a Bryton Update Tool-t.
- 2. Kövesse a telepítő utasításait, és telepítse a programot.

#### A SZOFTVER (FIRMWARE) FRISSÍTÉSE

A Bryton rendszeresen kiad új firmware verziót, hogy új funkciókat adjon hozzá vagy hibákat javítson, a jobb és stabilabb teljesítményért. Javasoljuk, hogy frissítse az firmware-t. A firmware frissítés letöltése és telepítése általában hosszabb időt vesz igénybe. Ne távolítsa el az USB-kábelt firmware frissítése közben.

### Edzéselőzmények megtekintése

Megnézheti mentett aktivitásait közvetlenül az út után, és törölheti a nem kívánt rekordokat, hogy tárhelyet szabadítson fel.

#### ÚTVONALAK / EDZÉKEK MEGTEKINTÉSE

A Rider 320 grafikus útvonal-összefoglalót, részletes adatokat, köradatokat és grafikus analízist ad az edzés teljesítményének jobb megértéséhez.

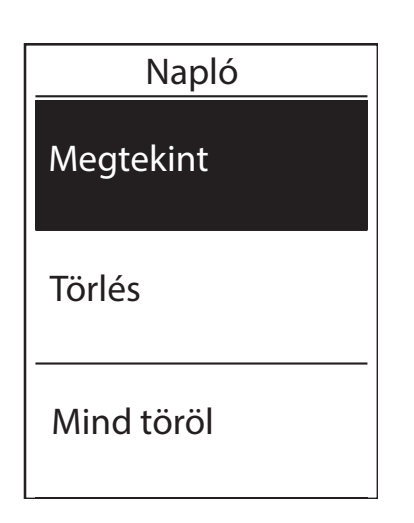

#### Az előzmények megtekintése:

- A főképwernyőn nyomja meg a [PAGE ♥] gombot az Előzmények menüpont kiválasztásához, majd nyomja meg az [oĸ ● LAP] gombot a belépéshez.
- 2. Nyomja meg az [ OK LAP ] gombot a **Meg**tekintés menüpontba lépéshez.
- Nyomja meg a [PAGE ♥] gombot a rekord kiválasztásához, majd nyomja meg az [ OK ● LAP ] gombot a részletek megtekintéséhez.

**MEGJEGYZÉS**: Előzményeit feltöltheti a **brytonactive.com** webhelyre is, hogy nyomon kövesse a kerékpározásának adatait.

#### ELŐZMÉNYEK TÖRLÉSE

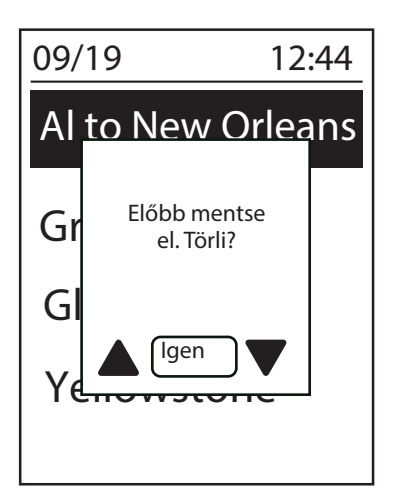

- A főképernyőn nyomja meg a [PAGE ♥] gombot az Előzmények menüpont kiválasztásához, majd nyomja meg a [ok.lap] gombot a belépéshez.
- Nyomja meg a [PAGE ♥] gombot a Törlés menüpont kiválasztásához, majd nyomja meg az [ok ● LAP] gombot a menüpontba lépéshez.
- Nyomja meg a [PAGE ♥] gombot a rekord kiválasztásához, majd nyomja meg az [ OK ● LAP ] gombot a kiválasztott rekord törléséhez.
- Az "Előbb mente el. Törli?" üzenet jelenik meg a képernyőn. A törléshez a [PAGE ♥] gombbal válassza az "Igen" lehetőséget, és momja meg az [OK ● LAP] gombot az elfogadáshoz.

### Előzmények összesítése

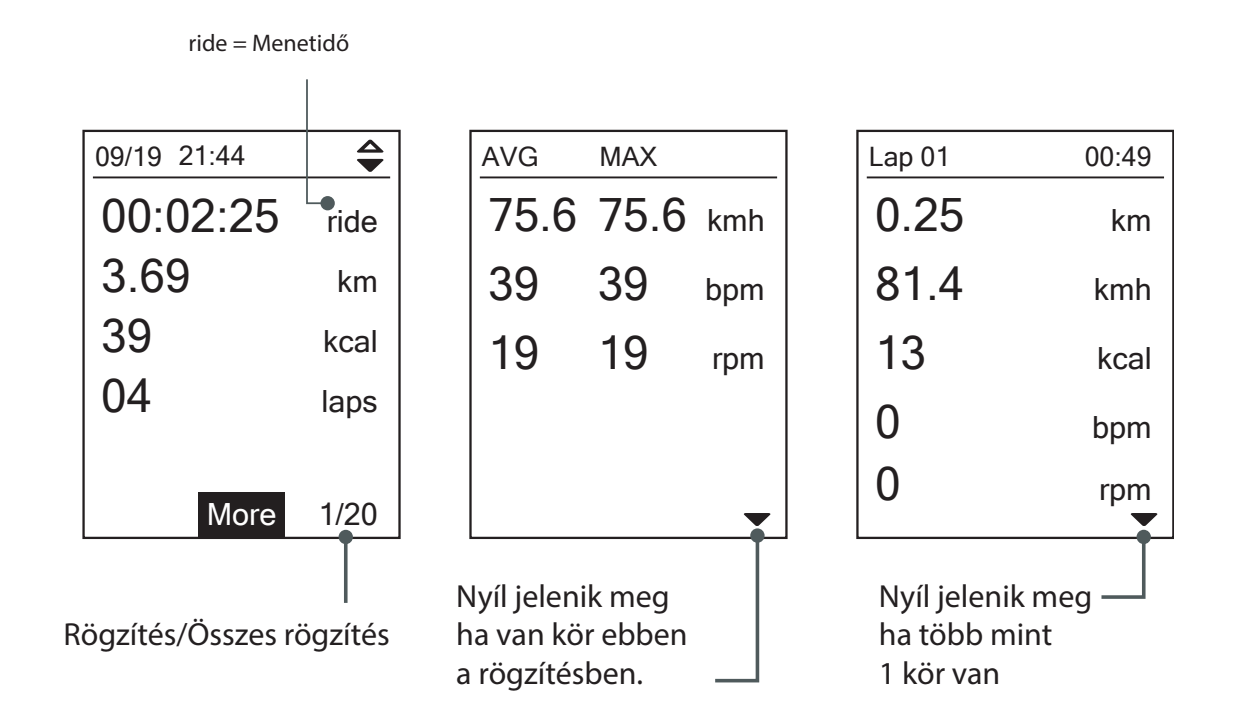

# Beállítások

A Beállítások menüpontban az edzéseket, GPS rendszereket, főbeállításokat, érzékelőket, magasságot, kerékpár-, és felhasználói profilt tudja személyre szabni. Ezeket a beállításokat a Bryton Active App-on leresztül is elvégezheti.

| Beállítások  |  |  |
|--------------|--|--|
| Edzések      |  |  |
| GPS Rendszer |  |  |
| Általános    |  |  |
| Érzékelők    |  |  |

- 1. A főképernyőn nyomja meg a [PAGE ≫ ] gombot a **Beállítások** kiválasztásához.
- 2. Nyomja meg az [ OK LAP ] **Beállítások** menübe lépéshez.

### Adatlap

A komputer kijelzőjén megjelenített adatok és azok elrendezése teljes mértékben személyre szabható a Bryton Active App-on keresztül. Bővebb információ a XX. oldalon.

#### ADATKÉPERNYŐ

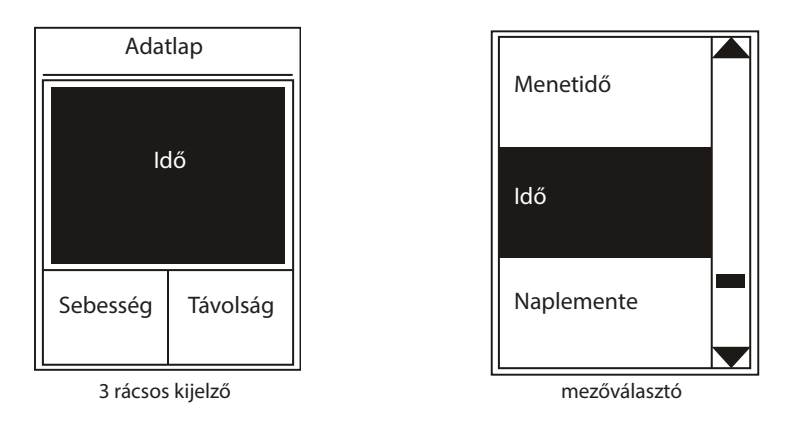

- 1. A **Beállítások** menüben nyomja meg az [oĸ LAP] gombot az **Edzések** menüpontba lépéshez. majd nyomja meg ismét az [oĸ ● LAP] gombot az adatlapra lépéshez.
- 2. Nyomja meg az [ OK LAP ] gombot az **Adatlapra** lépéshez és változtassa meg **Auto**-ról **Manual**-ra a beállítást, majd nyomja meg az [ OK • LAP ] gombot a választás elfogadásához.
- 3. Nyomja meg a [PAGE ♥] gombot az **Adatlap** kiválasztásához, majd nyomja meg az [oĸ LAP] gombot a belépéshez.
- 4. Nyomja meg a [PAGE ≫] gombot az Adatlap 1, Adatlap 2, Adatlap 3, Adatlap 4, vagy Adatlap 5 kiválasztásához, majd nyomja meg az [ OK LAP ] gombot a kiválasztottba lépéshez.
- 5. Nyomja meg a [PAGE ♥] gombot a szükséges **Adatmezők** számának kiválasztásához, majd nyomja meg az [oĸ LAP] gombot az elfogadáshoz.
- 6. Nyomja meg a [PAGE ♥] gombot megváltoztatni kívánt adat kiválasztásához, módósítsa a kívánt elemre, majd nyomja meg az [OK LAP] gombot az elfogadáshoz.
- 7. Nyomja meg a [PAGE ♥] gombot a kívánt **Kategória** kiválasztásához, majd nyomja meg az [OK LAP] gombot az elfogadáshoz.
- 8. Nyomja meg a [PAGE ♥] gombot a kívánt adat kiválasztásához, majd nyomja meg az [oĸ LAP] gombot az elfogadáshoz.
- 9. A [ ⇒ I I ] gombbal lépjen ki ebből a menüből.

**MEGJEGYZÉS**: Az adatlapok elrendezése a megjelenített adatok számától függően, automatikusan változik.

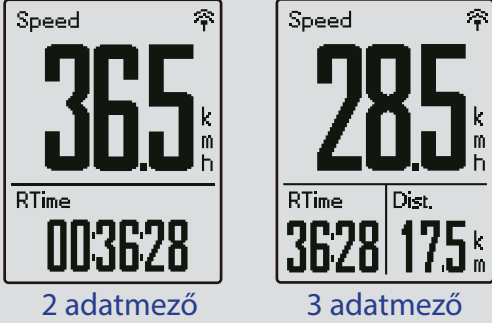

**MEGJEGYZÉS**: Amennyiben a megjelenített adatok **Auto** módra vannak állítva, az adatlap automatikusan kijelzi a párosított szenzorok adatait. Szenzorok nélkül a felesleges adatmezők eltűnnek.

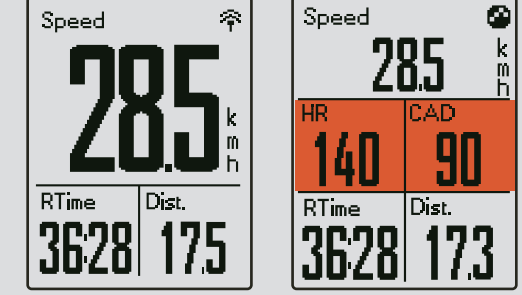

#### KÖR ADATLAPOK BEÁLLÍTÁSA

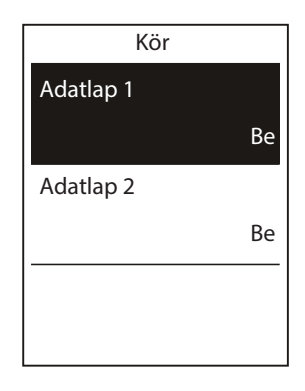

- A Beállítások menüpontban nyomja meg a [ ok.lap ] gombot az Edzések / Adatlap menüpontba lépéshez.
- Nyomja meg a [PAGE ♥], majd az [OK LAP] gombot a Kör menüpontra lépéshez.
- 3. Nyomja meg az [oĸ LAP] gombot az Adatnezők menüpontba lépéshez.
- Nyomja meg a [PAGE ♥] gombot a kívánt Adatmezők számának kiválasztásához, majd nyomja meg az [OK ● LAP] gombot az elfogadáshoz.
- Nyomja meg a [PAGE ♥] gombot a megváltoztatni kívánt adat kiválasztásához, majd nyomja meg az [ OK ● LAP ] gombot az elfogadáshoz.
- Nyomja meg a [PAGE ♥] gombot a Kategória kiválasztásához, majd nyomja meg az [OK ● LAP] gombot az elfogadáshoz.
- Nyomja meg a [PAGE ♥] gombot a kívánt adat kiválasztásához, majd nyomja meg az [OK ● LAP] gombot az elfogadáshoz.
- A [ ] III ] gombbal lépjen ki ebből a menüből.

### Automatikus kör

Automatikus körszámlálót indíthat el GPS pozíció vagy megtett távolság alapján.

#### KÖR GPS POZICIÓ ALAPJÁN

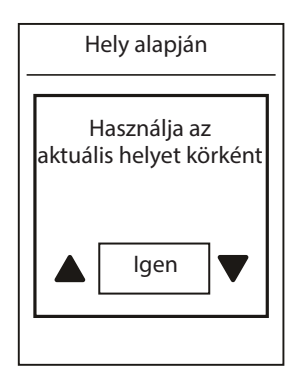

- A Beállítások menüben nyomja meg az [oĸ ● LAP] gombot az Edzések menüpontba lépéshez. Nyomja meg a [⊃II■], majd az [oĸ ● LAP] gombot az Okos kör kiválasztásához.
- Nyomja meg az [ OK LAP ] gombot a szerkesztéshez. Nyomja meg a [ PAGE ♥ ] gombot a **Pozíció** kiválasztásához, majd nyomja meg az [ OK ● LAP ] gombot az elfogadáshoz.
- A "Használja az aktuális helyet körként" üzenet jelenik meg a képernyőn. Nyomja meg az [ ok LAP ] gombot a beállítás elfogadásához

**MEGJEGYZÉS**: "No GPS Signal" jelzés esetén a komputer nem tud pontos pozíciót rögzíteni, várjon amíg a komputer jelet talál, vagy keressen olyan nyílt területet, ahol a vételt nem zavarják fák vagy magas épületek.

#### KÖR TÁVOLSÁG ALAPJÁN

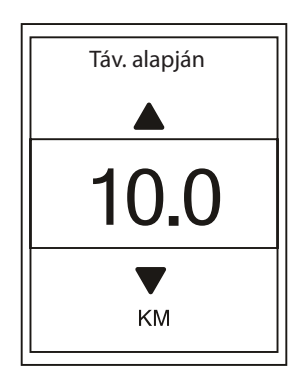

- A Beállítások menüben nyomja meg az [ oĸ ● LAP ] gombot az Edzések menüpontba lépéshez. Nyomja meg a [ ⊃III ], majd az [ oĸ ● LAP] gombot az Okos kör kiválasztásához.
- Nyomja meg az [ oĸ LAP ] gombot a szerkesztéshez. Nyomja meg a [ page ] gombot a Távolság kiválasztásához, majd nyomja meg az [ oĸ ● LAP ] gombot az elfogadáshoz.
- Nyomja meg a [PAGE ♥] gombot a kivánt távolság kiválasztásához, majd nyomja meg az [ok ● LAP] gombot az elfogadáshoz.

### Figyelmeztetés beállítása

A Figyelmeztetés funkcióval a készülék egy üzenetet jelenít meg, amely értesíti Önt, ha:

- a pulzusszáma meghaladja vagy alacsonyabb egy megadott pulzusértékhez (bpm) képest
- a sebessége meghaladja vagy kevesebb mint a megadott sebesség érték
- a pedálfordulat sebessége meghaladja vagy kevesebb mint a megadott percenkénti fordulat (rpm).
- egy bizonyos távolságot elért
- az edzésben egy bizonyos idő eltelt.

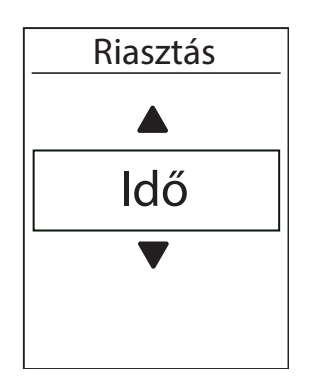

- A Beállítások menüben nyomja meg az [oĸ ● LAP] gombot az Edzések menüpontba lépéshez. A [PAGE ♥] gombbal keresse meg az Riasztás menüpontot, majd az [oĸ ● LAP] gombbal válassza ki.
- Nyomja meg az [ OK LAP ] gombot a szerkesztéshez. Nyomja meg a [ page ] gombot az ldő, Távolság, Sebesség, Pulzus, vagy Pedálfordulat közötti választásshoz, majd nyomja meg az [ OK ● LAP ] gombot a megerősítésshez.
- 3. A [PAGE ♥] gombbal válassza ki a kívánt beállítást, majd nyomja meg az [OK ● LAP] gombot az elfogadáshoz.
- 4. A [ **⊃ I I ■** ] gombbal lépjen ki a menüből.

### Automatikus szüneteltetés

Bringázás közben számos olyan helyzet adódik, amikor csak 1-2 percre, de meg kéne állítani az edzést, pl. piros lámpánál, öltözködésnél, stb. Az álló helyzetben is futó óra jelentősen ronthatja az átlagsebességet és fals adatot eredményezhet, ezért javasolt a Smart Pause funkció használatát. Álló helyzetben a komputer szünetelteti a rögzítést és induláskor automatikusan folytatja.

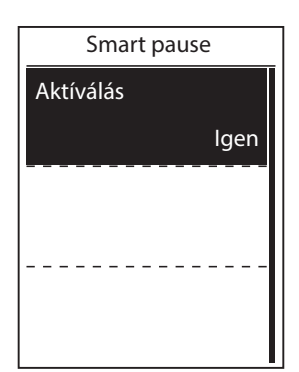

- A Beállítássok menüben nyomja meg az [ oĸ ● LAP ] gombot az Edzések menüpontba lépéshez. Nyomja meg a [PAGE ♥], majd az [ oĸ ● LAP ] gombot a Smart Pause menüpontba lépéshez.
- Nyomja meg az [ OK LAP ] gombot az almenübe lépéshez, majd nyomja meg a [ PAGE ♥] gombot az "Igen" lehetőség kiválasztássához, majd az [ OK LAP ] gombbal fogadja el a választást.
- A [ ⇒ II■] gombbal lépjen ki ebből a menüből.

### Adatrögzítés

Komputere összegzi edzései alatt megtett kilométereit, amit ODO néven talál az adatmezők beállításánál. Az összegzett kilométereket kétféleképpen számolhatja a komputer: csak a GPS loggal rögzített edzések alapján vagy minden edzés összesítésével. Bekapcsolható az 1 mp-es rögzítési üzemmód, amellyel nagyobb pontosság érhető el.

#### ÖSSZES MEGTETT TÁVOLSÁG

ODO beállít.

Rögzítés

Rögzítés

Minden

1 mp Mód

| 1. | A <b>Beállítások</b> menüben nyomja meg az |
|----|--------------------------------------------|
|    | [ OK • LAP ] gombot az Edzések menüpont-   |
|    | ba lépéshez. Nyomja meg a [PAGE ♥], majd   |
|    | az [ ок • LAP ] gombot a Rögzítés menü-    |
|    | pontba lépéshez.                           |

- Nyomja meg az [oĸ LAP] gombot az ODO Beállít. menüpontba lépéshez, majd a [PAGE ♥] gombbal válassza ki a kívánt beállítást. Ezután az [oĸ ● LAP] gombbal fogadja el a beállítást.
- A [ ⊃ II■] gombbal lépjen ki ebből a menüből.

**MEGJEGYZÉS**: Ha szeretné resetelni az ODO-t, olvassa el a 30. oldalon az "Az ODO visszaállítása" részt.

#### AZ 1 MP RÖGZÍTÉSI MÓD ENGEDÉLYEZÉSE

Ezzel a funkcióval pontos, másodpercenkénti mintavétellel készült tracklogot rögzíthet.

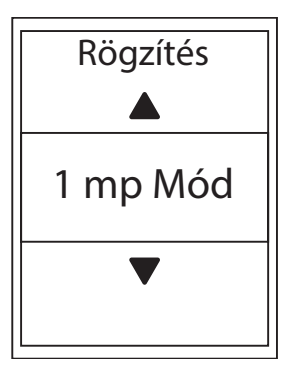

- A Beállítások menüben nyomja meg az [ oĸ ● LAP ] gombot az Edzések menüpontba lépéshez. Nyomja meg a [PAGE ♥], majd az [ oĸ ● LAP ] gombot a Rögzítés menüpontba lépéshez.
- A [PAGE ♥] gombbal válassza ki a Rögzítés menüpontot, majd az [ OK ● LAP ] gombbal lépjen be.
- A [PAGE ♥] gombbal válassza az 1mp mód lehetőséget, majd az [ OK ● LAP ] gombbal fogadja el.
- A [ ⊃ II■] gombbal lépjen ki ebből a menüből.

### **GPS rendszer**

A Rider 320 teljes GNSS (globális navigációs műholdas rendszer) támogatással rendelkezik, beleértve a GPS-t, a GLONASS-t (Oroszország), BDS (Kína), QZSS (Japán) és Galileo (EU). Kiválaszthatja a megfelelő GPS módot, hogy fokozza a pontosságot.

#### VÁLASSZON A KÜLÖNBÖZŐ MŰHOLDAS NAVIGÁCIÓS RENDSZEREK KÖZÖTT

Ez a beállítás lehetővé teszi a különböző műholdas navigációs rendszerek közötti váltást.

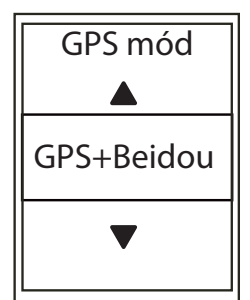

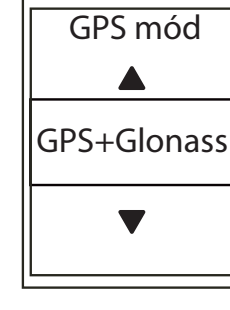

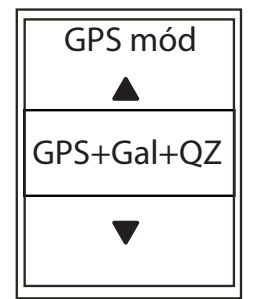

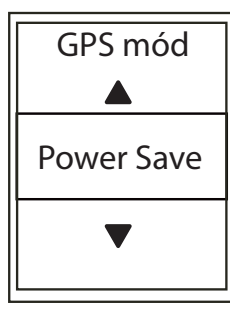

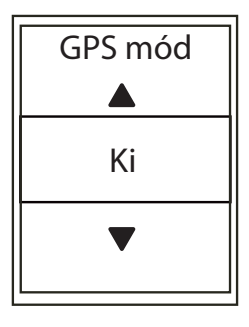

- 1. A **Beállítások** menüben a [PAGE ≫] gombbal keresse meg a **GPS Rendszer** menüpntot, majd az [ OK LAP ] gombbal lépjen be.
- 2. Nyomja meg az [ OK LAP ] gombot a GPS Mód menüpontba lépéshez.
- 3. A **GPS Mód** menüpontban a [PAGE ♥] gombbal keresse meg a kívánt GPS üzemmódot, majd az [ oĸ LAP ] gombbal fogadja el.
  - GPS + BEIDOU: GPS + BeiDou navigációs műholdas rendszer 2018 áprilisától a BeiDou szolgáltatást kínál az ázsiai-csendes-óceáni térségben. Válassza ezt a kombinációt, a legjobb pontosság érdekében, ha ebben a régióban tartózkodik.
  - GPS + Glonass: GPS + GLONASS navigációs műholdas rendszer A Glonass a második navigációs rendszer, amely globális lefedettséggel és pontossággal működik. Válassza ezt a kombinációt, a legjobb pontosság érdekében ha NEM az Ázsia-csendes-óceáni térségben tartózkodik.
  - GPS + GAL + QZ: GPS + Galileo + QZSS navigációs műholdas rendszer Kevesebb energiát fogyaszt, mint a fenti két választás, megfelelő pontossággal a normál használathoz.
  - Energiatakarékosság: kompromisszum pontosság és az akkumulátor maximális élettartamának elérése érdekében.
  - Ki: A GPS funkció kikapcsolása. Energiát takaríthat meg, ha a GPS-jel nem elérhető, vagy ha a GPS-információ nem szükséges (például beltéri használatra).
- 4. A [ **5**] gombbal lépjen ki ebből a menüből.

**MEGJEGYZÉS**: A GLONASS vagy a BDS engedélyezése szintén aktiválja a GPS, a QZSS és a Galileo műholdas navigációs rendszert is.

### Rendszerbeállítások módosítása

Ebben a menüben módosíthatja a háttérvilágítás, gomb hang, idő/mértékegység, nyelv beállításait.

#### HÁTTÉRVILÁGÍTÁS KIKAPCSOLÁSA

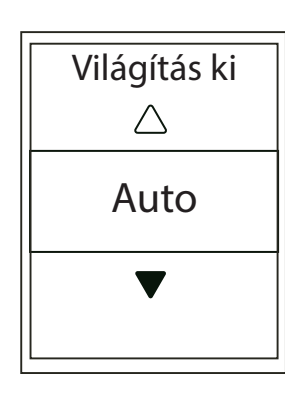

#### GOMB HANG BEÁLLÍTÁSA

| Gomb hang        |
|------------------|
| $\bigtriangleup$ |
| Be               |
| ▼                |
|                  |

- A Beállítások menüben a [PAGE ♥] gombbal keresse meg az Általános menüpontot, majd az [OK ● LAP] gombbal lépjen be.
- 2. Az [ok.lap] gombbal lépjen be a **Rendszer** menüpontba.
- Az [OK 

   LAP] gombbal lépjen be a Világítás
   ki menüpontba.
- 4. A [PAGE ≥] gombbal keresse meg a kívánt beállítást, majd a [ok.lap] gombbal fogadja el.
- 5. A [ ⇒ II■] gombbal lépjen ki ebből a menüből.
- A Beállítások menüben a [PAGE ♥] gombbal keresse meg az Általános meüpontot, majd az [OK ● LAP] gommbal lépjen be.
- 2. Az [OK LAP] gombbal lépjen be a **Rendszer** menüpontba.
- A [PAGE ♥] gombbal keresse meg a Gomb hang menüpontot, majd az [ OK ● LAP ] gombbal fogadja el.

#### HANGJELZÉSEK BEÁLLÍTÁSA

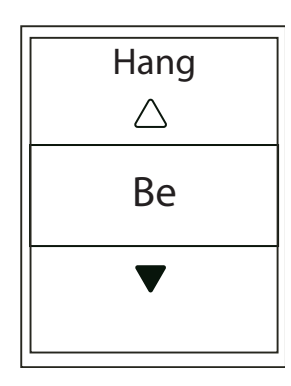

- 1. A **Beállítások** menüben a [ ] gombbal keresse meg az Általános meüpontot, majd az [ OK • LAP ] gommbal lépjen be.
- 2. Nyomja meg az [OK LAP] gombot a **Rend**szer menübe lépéshez.
- 3. A [ ] gombbal keresse meg a Hang menüpontot, az [ок • LAP] gombbal lépjen be.
- 4. A [ ] gombbal keresse meg a kívánt beállítást, majd az [ ок • LAP ] gombbal fogadja el.
- 5. A [ ] gombbal lépjen ki ebből a menüből.

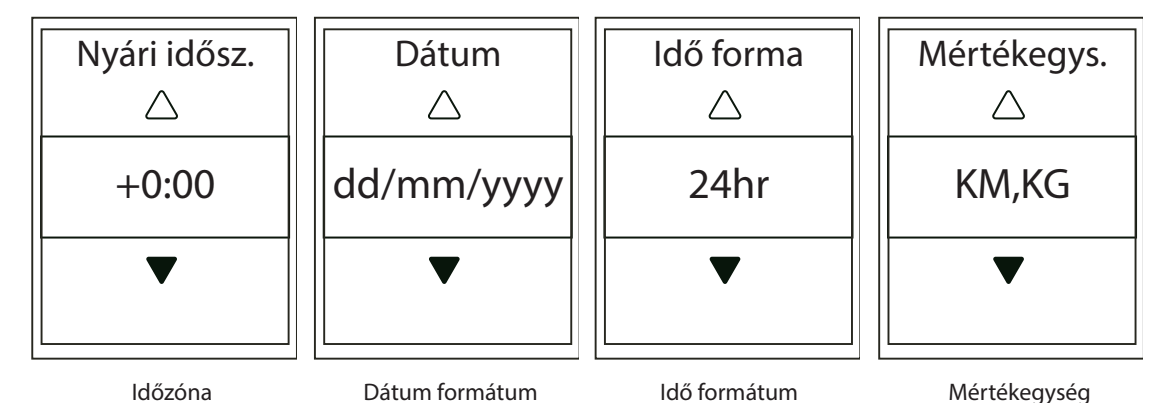

IDŐ/MÉRTÉKEGYSÉGEK BEÁLLÍTÁSA

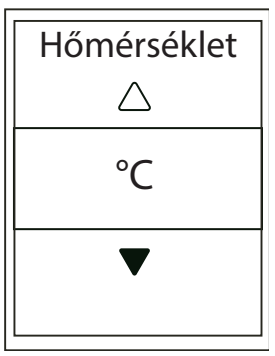

Hőmérséklet

- 1. A **Beállítások** menüben a [ ] gombbal keresse meg az Általános meüpontot, majd az [ OK • LAP ] gommbal lépjen be.
- 2. Nyomja meg az [OK LAP] gombot a **Rend**szer menübe lépéshez.
- 3. A [ ] gombbal kereese meg az Idő/ Egység menüpontot, majd az [ OK • LAP ] gombbal lépjen be.
- 4. A [ ] gombbal válassza ki a módosítani kívánt beállítást, majd a [ok.lap] gombbal lépjen be a lehetőségekhez.
- 5. A [PAGE ♥] gombbal keresse eg a kívánt beállítást, majd az [ OK • LAP ] gombbal fogadja el.
- 6. A [ ] gombbal lépjen ki ebből a menüből.

#### KONTRASZT BEÁLLÍTÁSA

Beállíthatja a kontrasztot a készüléken.

| <br>Кс | ontra | aszt |  |
|--------|-------|------|--|
|        |       |      |  |
|        |       |      |  |
|        |       |      |  |
|        |       |      |  |

- A Beállítások menüben a [PAGE ♥] gombbal keresse meg az Általános meüpontot, majd az [OK ● LAP] gommbal lépjen be.
- 2. Nyomja meg az [oĸ LAP] gombot a **Rend**szer menübe lépéshez.
- 3. A [PAGE ♥] gombbal keresse meg a Kontraszt menüpontot, majd az [ OK ● LAP ] gombbal lépjen be.
- 4. A [PAGE ♥] gombbal állítsa be a kontrasztot.

### **Bluetooth**

Mielőtt párosítja a Rider 320-at mobiltelefonjával, ellenőrizze, hogy mindkét készüléken be van-e kapcsolva a Bluetooth.

#### **BLUETOOTH ENGEDÉLYEZÉSE**

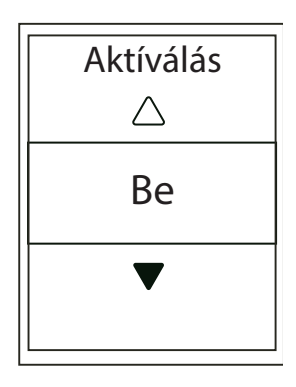

- A Beállítások menüben a [PAGE ♥] gombbal keresse meg az Általános meüpontot, majd az [OK ● LAP] gommbal lépjen be.
- A [PAGE ♥] gombbal keresse meg a Bluetooth menüpontot, majd az [ OK ● LAP ] gombbal lépjen be.
- 3. A [PAGE ≥] gombbal kapcsolja ki vagy be a Bluetooth-t.
- 4. A [ **5**]] gombbal lépjen ki ebből a menüből.

### Automatikus görgetés beállítása

A funkció engedélyezése után a komputer automatikusan, a beállított időközönként váltogatja az adat oldalakat.

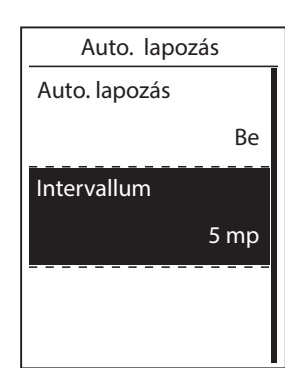

- A Beállítások menüben a [PAGE ♥] gombbal keresse meg az Általános meüpontot, majd az [OK ● LAP] gommbal lépjen be.
- A [PAGE ♥] gombbal válassza ki az Auto Scroll menüpontot, majd az [ OK ● LAP ] gombbal lépjen be.
- A [PAGE ♥] gombbal az almenüben keresse meg a kívánt beállításokat, majd az [OK ● LAP] gombbal fogadja el:
  - **Auto lapozás**: engedélyezi / letiltja az automatikus adatképernyő-váltást.
  - **Intervallum**: a képernyőváltások közötti idpközöket állítja be.

### Automatikus felülírás beállítása

A funkció engedélyezése után a komputer automatikusan felülírja a legrégebbi fájlokat, így a memória sosem telik meg teljesen.

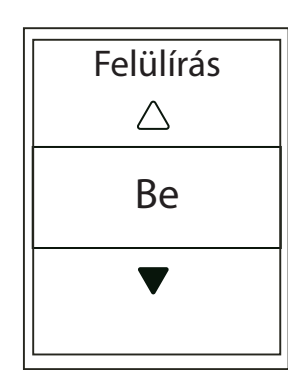

- A Beállítások menüben a [PAGE ♥] gombbal keresse meg az Általános meüpontot, majd az [ oĸ ● LAP ] gommbal lépjen be.
- A [PAGE ♥] gombbal keresse meg a Fájl Mentése menüpontot, majd az [OK ● LAP] gombbal lépjen be.
- A [PAGE ♥] gombbal keresse meg a "Be" lehetőséget a régebbi fájlok feülírásához, majd az [OK ● LAP] gombbal fogadja el.

### Indítás emlékeztető beállítása

Ebben a menüben beállíthatja, hogy amennyiben a komputer mozgást érzékel, automatikus kijelző üzenetet küldjön és emlékeztessen a rögzítés elindítására.

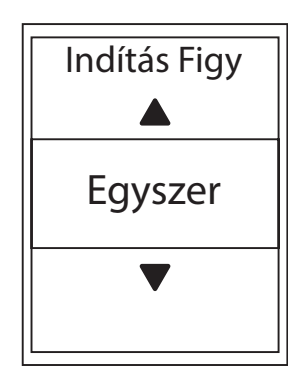

- A Beállítások menüben a [PAGE ♥] gombbal keresse meg az Általános meüpontot, majd az [OK ● LAP] gommbal lépjen be.
- A [PAGE ♥] gombbal keresse meg az Indítás figy. menüpontot, majd az [ OK ● LAP ] gombbal lépjen be.
- 3. A [PAGE ♥] gombbal keresse meg a kívánt beállítást, majd az [ OK ● LAP ] gombbal fogadja el.

### Memória foglaltság

Ebben a menüben megtekintheti a memória telítettségét.

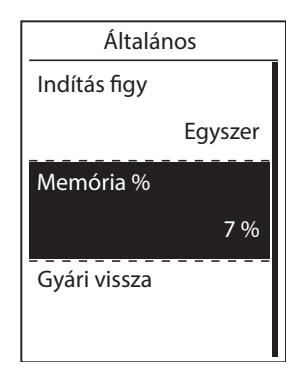

- A Beállítások menüben a [PAGE ♥] gombbal keresse meg az Általános meüpontot, majd az [OK ● LAP] gommbal lépjen be.
- A [PAGE ♥] gombbal keresse meg a Memória lehetőséget. A tároló állapota látszik a kijelzőn.
- A [ ⇒ II■] gombbal lépjen ki ebből a menüből.

### Minden adat törlése

Szükség esetén visszaállíthatja komputerét a gyári állapotra.

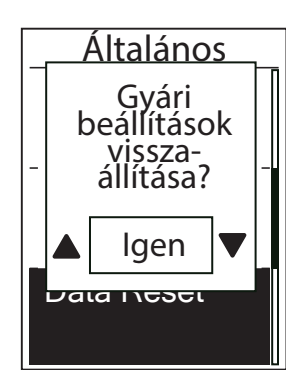

- A Beállítások menüben a [PAGE ♥] gombbal keresse meg az Általános meüpontot, majd az [OK ● LAP] gommbal lépjen be.
- A [PAGE ♥] gombbal keresse meg a Gyári vissza. menüpontot, majd nyomja meg az [OK ● LAP] gombot.
- 3. A [PAGE ♥] gombbal válassza ki az "**Igen**" lehetőséget, és az [ oĸ ● LAP ] gombbal fogadja el a választást.

**MEGJEGYZÉS**: A gyári beállítások visszaállításával az eszköz visszaáll az alapértelmezett beállításokra. Továbbá törli az összes track logot, az előzetesen párosított szenzorokat és minden személyes adatot.

### Szoftververzió megtekintése

Megtekintheti a készüléken a jelenlegi szoftver verziószámát. Ellenőrizze legalább havonta, hogy a legfrissebb szoftver van-e a komputerén!

- 1. A **Beállítások** menüben a [PAGE ≫] gombbal keresse meg az **Általános** meüpontot, majd az [OK LAP] gommbal lépjen be.
- 2. A [PAGE ♥] gombbal keresse meg az **Info** menüpontot, majd az [OK LAP] gombbal lépjen be. A jelenlegi szoftververzió száma látszik a képernyőn.
- 3. A [ **⊃**II■] gombbal lépjen ki ebből a menüből.

### ANT+ / BLE érzékelők

A Rider 320 kompatibilis mind az ANT+, mind a BLE érzékelőkkel. Testreszabhatja a érzékelő beállításait, például az érzékelő újrakeresését, hogy párosuljon a készülékkel, vagy engedélyezze / tiltsa le a funkciót.

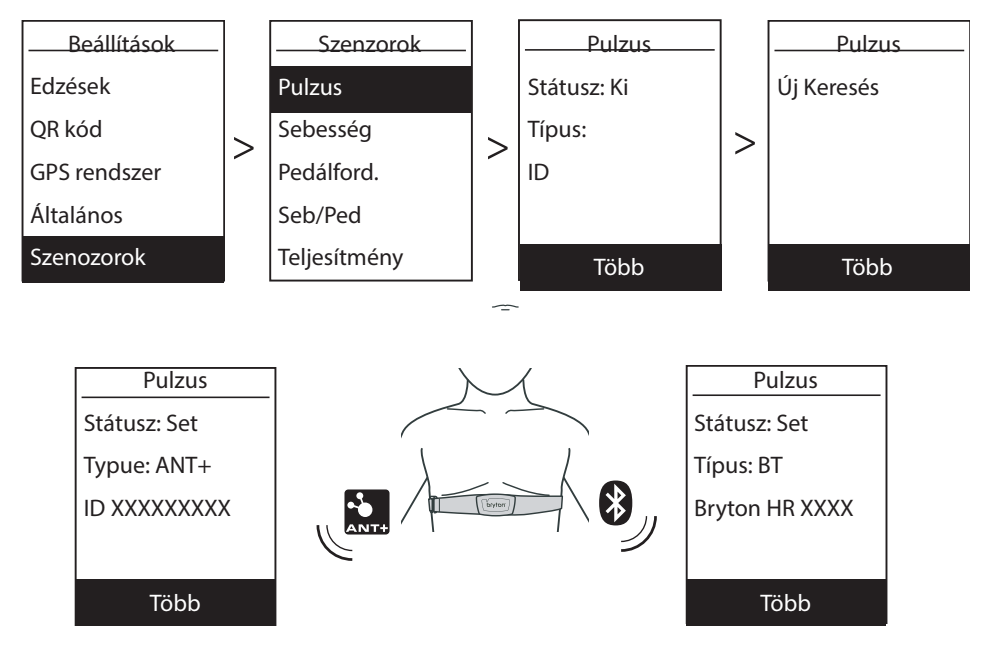

- 1. A **Beállítások** menüben a [PAGE ♥] gombbal keresse meg a **Szenzorok** menüpontot, és az [OK LAP] gombbal lépjen be.
- 2. A [PAGE ≫] gombbal válasszon a **Pulzus**, **Sebesség**, **Pedálfordulat**, **Seb/Ped**, vagy a **Telje**sítmény lehetőségek közül, majd az [ oĸ ● LAP ] gombbal fogadja el a válsztást.
- 3. A szenzor párosításához először szerelje fel a Bryton Smart Szenzorokat, forgassa meg a kereket / hajtókart, illetve a HR mellkaspántot vegye fel, és várjon egy rövid ideig, amíg a jeladók a mozgás hatására felébrednek.
- 4. Az [ OK LAP ] gombbal lépjen be az almenübe. A [ PAGE 🏹 ] gombbal válassza ki a kívánt beállítást, majd az [ OK ● LAP ] gombbal fogadja el.
  - Új Keresés: szenzorok újrakeresése az eszközzel való párosításhoz.
  - Ki / Bekapcsolás: Az érzékelő engedélyezése / tiltása.
- 5. A [ **5** ] gombbal lépjen ki ebből a menüből.

**MEGJEGYZÉS**: A 38-39. oldalon találja a jeladók felszerelési utasítását. Párosítás közben bizonyosodjon meg arról, hogy 5 m-es körzetben nincs másik azonos célú jeladó. A Bryton jeladókat csak felébresztett állapotban (mozdítás / viselés után közvetlenül) lehet párosítani, alvó módban nem. A HR szenzor párosítása után a kijelzőn megjelenik a HR (♥), a pedálfordulat (CAD) szenzor párosítása után pedig a CAD (<sup>®</sup>) ikon. Párosítás után a Bryton komputerhez automatikusan csatlakoznak a Smart Szenzorok, miután azok alvó módba léptek.

**MEGJEGYZÉS**: A Rider 320 két kerékpár profilt támogat. Mindkét profilban saját szenzorkészletet lehet párosítani. Ezután a menüben egyszerűen ki kell választani a megfelelő kerékpár profilt a hozzá tartozó kerékpár használatához, a Bryton komputert pedig áttenni a megfelelő kerékpárra. A 29. oldalon találja a Kerékpár Profil aktiválásának módját.

### Magasság

Amennyiben pontos ismeretekkel rendelkezik aktuális magasságáról és a GPS-nél pontosabb magasság adatokra van szüksége edzés közben, komputerén beállíthat kezdő magasságot.

#### AKTUÁLIS MAGASSÁG

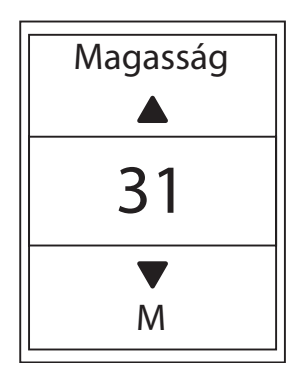

- A Beállítások menüben a [PAGE ♥] gombbal keresse meg a Magasság menüpontot, és az [ OK ● LAP ] gombbal lépjen be.
- A [PAGE ♥] gombbal állítsa be az aktuális magasságértéket, majd az [OK ● LAP] gombbal fogadja el.
- 3. A [ ⊃ I I ] gombbal lépjen ki ebből a menüből.

**MEGJEGYZÉS**: A magasság érték mérés üzemmódban megváltozik, ha az aktuális magasságot beállítjuk. A pillanatnyi magasság a Bryton Active App-on keresztül is beállítható. Erről bővebben a 31. oldalon olvashat.

#### ELŐRE ELMENTETT HELYEK MAGASSÁGA

Az előre elmentett helyek magasságbeállításával pontosítható a tervezett út, a mentett helyen elvégezheti a kalibrálást.

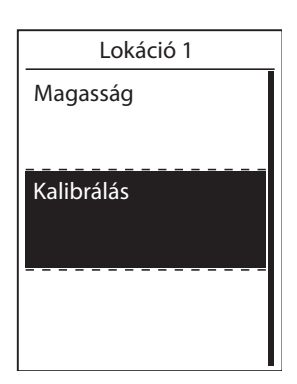

- A Beállítások menüben a [PAGE ♥] gombbal keresse meg a Magasság menüpontot, és az [oĸ ● LAP] gombbal lépjen be.
- A [PAGE ♥] gombbal válasszon a Lokáció
   I, Lokáció 2, Lokáció 3, Lokáció 4, vagy
   Lokáció 5, lehetőségek közül, és nyomja meg az [OK ● LAP] gombot a belépéshez.
- A [PAGE ♥] gombbal állítsa be a magasságértéket, majd a mentéshez nyomja meg az [OK ● LAP] gombot.
- Magasság kalibrálásához a [PAGE ♥] gombbal válassza a Kalibrálás lehetőséget, és az [ OK ● LAP ] gombbal lépjen be, ekkor elvégezheti a műveletet.
- 5. A [ ⊃ I I ] gombbal lépjen ki ebből a menüből.

### Felhasználói Profil személyre szabása

Ebben a menüben beállíthatja személyes paramétereit, melyek az edzések tervezésénél alapul szolgálnak.

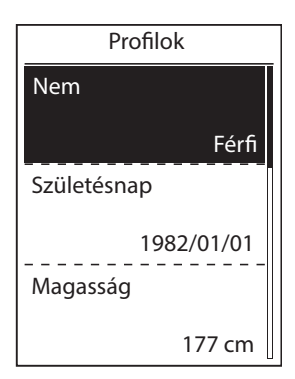

- A Beállítások menüben a [PAGE ♥] gombbal keresse meg a Profil menüpontot, és az [ OK ● LAP ] gombbal lépjen be.
- A "Helyes adatokat vigyen be, mert ez befolyásolja az analízist" üzenet jelenik meg. Nyomja meg az [ OK ● LAP ] gombot az elfogadáshoz.
- A [PAGE ♥] gombbal válasszon a beállítandó lehetőségek közül, majd az [ OK ● LAP ] gombbal lépjen be az almenübe:
  - Nem
  - Születésnap
  - Súly
  - Magasság
  - Max pulzus
  - LTHR
  - FTP
  - MAP

(utóbbi háromról részletesen az **Adatme-zők** részleteinél az utolsó oldalon).

- 4. A [PAGE ♥] gombbal válassza ki a kívánt értéket, majd az [oĸ ● LAP] gombbal fogadja el.
- 5. A [ ⊃ I I ] gombbal lépjen ki ebből a menüből.

**MEGJEGYZÉS**: Kérjük, helyes személyes adatokat adjon meg, mivel ezek befolyásolhatják az elemzéseket.

### Kerékpár profil személyre szabása

Ebben a menüben beállíthatja kerékpárja(i) tulajdonságait.

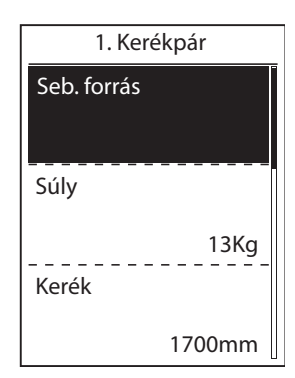

- A Beállítások menüben a [PAGE ♥] gombbal keresse meg a Profil menüpontot, és az [ OK ● LAP ] gombbal lépjen be.
- A [PAGE ♥] gombbal válassza ki a Krp. Profil menüpontot, majd az [ oĸ ● LAP ] gombbal lépjen be.
- A [PAGE ♥] gombbal válassza ki a módosítani kívánt beállítást, majd az [ OK ● LAP ] gombbal lépjen be.
  - SPD Source: válassza ki a jelforrás prioritását (szenzor / műhold)
  - Súly: Állítsa be a kerékpár tömegét.
  - Kerék: állítsa be a kerék kerületét mmben.
  - Aktíválás: aktíválja a kerékpár-profilt.
- A [PAGE ♥] gombbal módosítsa a kívánt beállítást, majd az [ oĸ ● LAP ] gombbal fogadja el.
- A [ III ] gombbal lépjen ki ebből a menüből.

Megjegyzés: Kerék méret beállításához a 40. oldalon talál segítséget.

#### KERÉKPÁR PROFIL MEGTEKINTÉSE

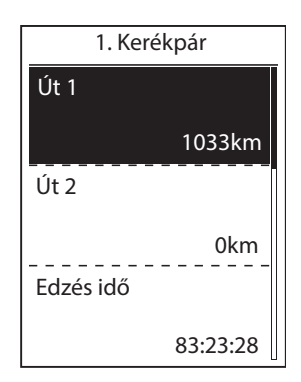

- A Beállítások menüben a [PAGE ♥] gombbal keresse meg a Profil menüpontot, és az [ oĸ ● LAP ] gombbal lépjen be.
- A [PAGE ♥] gombbal válassza ki a Krp. Profil menüpontot, majd az [ OK ● LAP ] gombbal lépjen be.
- 3. A [PAGE ♥] gombbal válassza az **Áttekintés** menüpontot, majd az [ OK ● LAP ] gombbal lépjen be az almenübe.
- A [PAGE ♥] gombbal válassza ki a kívánt kerékpárt, majd az [OK ● LAP] gombbal lépjen be.
- 5. A [PAGE ≥ ] gombbal lapozzon több adat megjelenítéséhez.
- A [ ⇒ II■] gombbal lépjen ki ebből a menüből.

#### **ODOMETER BEÁLLÍTÁSA**

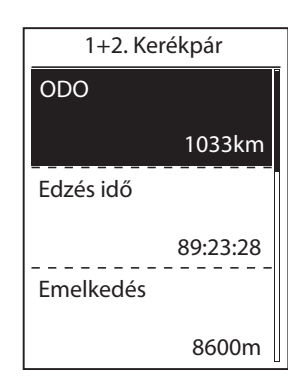

- A Beállítások menüben a [PAGE ♥] gombbal keresse meg a Profil menüpontot, és az [ oĸ ● LAP ] gombbal lépjen be.
- A [PAGE ♥] gombbal válassza ki a Krp. Profil menüpontot, majd az [ oĸ ● LAP ] gombbal lépjen be.
- 3. A [PAGE ≫] gombbal válassza az **Áttekintés** menüpontot, majd az [ OK ● LAP ] gombbal lépjen be az almenübe.
- A [PAGE ♥] gombbal válassza a Bike 1+2 lehetőséget, majd az [ OK ● LAP ] gombbal lépjen be.
- 5. Nyomja me az [ OK LAP ] gombot az **ODO** beállítás oldalra lépéshez.
- 6. A [PAGE ♥] gombbal állítsa be a kívánt értket, majd az [oĸ ● LAP] gombbal hagyja jóvá.

#### ODOMÉTER NULLÁZÁSA

Ebben a menüben nullázható az Út 1, Út 2, és az Odométer tartalma.

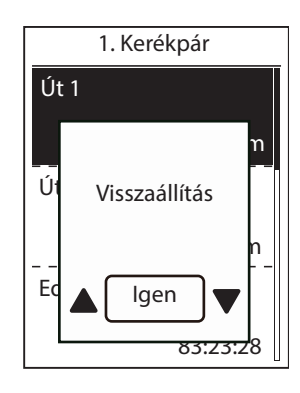

**MEGJEGYZÉS**: Az Út 1. és Út 2. az összesített futásteljesítményt tárolja, nullázásig. Szabadon használhatja pl. az Út 1.-et a heti teljes távolság méréséhez, az Út 2.-t pedig a havi teljes távolság rögzítéséhez.

- A Beállítások menüben a [PAGE ♥] gombbal keresse meg a Profil menüpontot, és az [ oĸ ● LAP ] gombbal lépjen be.
- A [PAGE ♥] gombbal válassza ki a Krp. Profil menüpontot, majd az [ OK ● LAP ] gombbal lépjen be.
- 3. A [PAGE ≫] gombbal válassza az **Áttekintés** menüpontot, majd az [ OK ● LAP ] gombbal lépjen be az almenübe.
- A [PAGE ♥] gombbal válassza ki a kívánt kerékpárt, majd az [OK ● LAP] gombbal lépjen be.
- A [PAGE ♥] gombbal válaasszon az Út 1 és Út 2 közül, majdaz [oĸ ● LAP] gombbal lépjen be. Ha a Bike 1+2-t választotta, az ODO-t (teljes tárolt távolságadatot) fogja törölni vagy átállítani.
- A "Visszaállítás" üzenet jelenik meg a kijelzőn. A [PAGE ♥] gombbal válassza az "Igen" lehetőséget, majd fogadja el az [ oĸ ● LAP ] gombbal, vagy a [PAGE ♥] gombbal állítsa be az ODO értékét a kívántra.

### Bryton Active App haladó beállítások

Miután a Rider 320-at párosította a Bryton Active App-al, hozzáférhet a rács beállításhoz, a magasság kalibráláshoz és értesítések beállításához.

### A Rendszer Nyelve

A Bryton Active App-ban megváltoztatható az eszköz nyelve.

- 1. Párosítsa az eszközt a mobiltelefonon futó Bryton Ative App-al.
- 2. Menjen a Bryton Active App-ban a **Settings** (Beállítások) > **General** (Általános) > **System Language** (Rendszer nyelve) menüpontra.
- 3. Válassza ki a kívánt nyelvet.
- 4. A Rider 320 újraindul a frissített beállításokkal.

### Rács beállítás

Kézzel személyre szabhatja az adatlapokat.

- 1. Párosítsa eszközét a Bryton Active App-al
- 2. Kattintson a **Settings** (Beállítások) > **Grid Setting** (Rács Beállítása) menüpontra a Bryton Active App-ban.
- 3. Kapcsolja be a kívánt oldalakat, majd lépjen be az egyikbe.
- 4. Kattintson a < vagy > gombokra a rács számának beállításához.
- 5. Kattintson a rács egy elemére a megjelenítendő adat beállításához.

**MEGJEGYZÉS**: A Rider 320 Bryton Active App-al való párosításáról részletesebben a 9. oldalon.

### Magasság kalibrálás

Az első GPS jel vétele után a Rider 320 automatikusan kalibrálja a magasságot a GPS adatok alapján. A magasságot megváltoztathatja manuálisan vagy az Automatikus Magasság Kalibrálás mód bekapcsolásával is a Bryton Active App-ban.

Párosítsa eszközét a Bryton Active App-al.

- 1. Kézi magasságbeállítás
  - Válassza az Alt. Cal (Magasság kalibrálás) lehetőséget a Bryton Active App-ban.
  - A Bryton Active App mutatja a jelenlegi hely magasságát. A Magasságérték kézzel beállítható a [PAGE ♥] gombbal, vagy az értékre kattintással, és kézi adatbeírással.
  - Kattintson a Calibrate (Kalibrálás) lehetőségre a művelet megkezdéséhez.
  - A folyamat végén kattintson az **OK** gombra.
- 2. Automatikus kalibrálás a Bryton Active App-on keresztül
  - A Bryton Active App-ban kattintson a Settings (Beállítások) > Auto Cal. Alt. (Automatikus Magasságbeállítás) lehetőségen.

**MEGJEGYZÉS**: A Rider 320 Bryton Active App-al való párosításáról részletesebben a 9. oldalon.

### Értesítések

Kompatibilis okostelefon párosítása után, Bluetooth Smart vezeték nélküli technológiát használva telefonhívásokat, szöveges és e-mail értesítéseket fogadhat Rider 320 készülékén.

#### 1. IOS telefon párosítása

- Menjen a Rider 320 menüjében a Beállítások > Általános > Bluetooth menüpontra a Bluetooth bekapcsolásához.
- Menjen a telefonján a **Beállítások** > **Bluetooth** menübe, és engedélyezze a Bluetooth-t.
- Menjen a Bryton Active App-ban a Settings (Beállítások) > Device manager (eszközkezelő) menübe.
- Adja hozzá készülékét a + gombra kattintással.
- Kattintson a Pair (Párosítás) gombra. (Csak iOS-en)

**MEGJEGYZÉS:** Ha az értesítések nem működnek, menjen telefonján a **Beállítások** > **Értesítések** oldalra, és ellenőrizze, hogy engedélyezve legyenek a figyelmeztetések üzenetekben és e-mail alkalmazásokban, vagy menjen a közösségi alkalmazásokra és ellenőrizze, hogy be kapcsolta-e az értesítéseket az alkalmazás beállításainál.

#### 1. Android telefon párosítás

- Menjen a Rider 320 menüjében a Beállítások > Általános > Bluetooth menüpontra a Bluetooth bekapcsolásához.
- Menjen a telefonján a **Beállítások** > **Bluetooth** menübe, és engedélyezze a Bluetooth-t.
- Menjen a Bryton Active App-ban a Settings (Beállítások) > Device manager (eszközkezelő) menübe.
- Adja hozzá készülékét a + gombra kattintással.

#### 2. Értesítések engedélyezése a Bryton Active App-ban

- Kattintson a **Settings** (Beállítások) > **Notification** (Értesítések) menüpontra.
- Koppintson az "**OK**" gombra a belépéshez és az engedélyek beállításához.
- Érintse meg az "**Aktív**" elemet, és engedélyezze az értesítéshez való hozzáférést a Bryton eszköze számára.
- Menjen vissza az értesítések beállításához.
- Válassza ki és engedelyezze a bejövő hívásokat, szöveges üzeneteket, emaileket, a csúszkára kattintva.

# Függelék

## Specifikáció

### Rider 320

| Megnevezés                | Leírás                                              |  |
|---------------------------|-----------------------------------------------------|--|
| Kijelző                   | 2.3" FSTN positive transective dot-matrix LCD       |  |
| Méretek                   | 49.9 × 83.9 × 16.9 mm                               |  |
| Tömeg                     | 71 g                                                |  |
| Üzemi hőmérséklet         | -10°C ~ 60°C                                        |  |
| Akku töltési hőmérséklete | 0°C ~ 40°C                                          |  |
| Akku                      | Li polymer újratölthető akkumulátor                 |  |
| Akku élettartam           | 35 óra szabad égbolttal                             |  |
| ANT+™                     | www.thisisant.com/directory - kompatibilis termékek |  |
|                           |                                                     |  |
| GNSS                      | Beépített nagy érzékenységű GNSS jelvevő antennával |  |
| BLE Smart                 | Bluetooth Smart vetéknélküli technológia antennával |  |
| Vízállóság                | 1 méter mélységig, maximum 30 percig                |  |
| Barometer                 | Beépített barométerrel                              |  |

### Smart Sebességérzékelő

| Megnevezés                  | Leírás                                                                                    |  |
|-----------------------------|-------------------------------------------------------------------------------------------|--|
| Méretek                     | 36.9 × 34.8 × 8.1 mm                                                                      |  |
| Tömeg                       | 6 g                                                                                       |  |
| Vízállóság                  | Különleges esetben 1 méter mélységig, maximum 30 percig                                   |  |
| Jeladó hatótávja            | 3 m                                                                                       |  |
| Elem élettartama            | használattól függően max. 1 év                                                            |  |
| Üzemi hőmérséklet           | -10°C ~ 60°C                                                                              |  |
| Rádió frekvencia / protokol | 2.4GHz / Bluetooth 4.0 és Dynastream ANT+ Sport vezeték nélküli kommunikációs<br>protokol |  |

**MEGJEGYZÉS**: A jel pontossága függhet a jeladóval való kapcsolat minőségétől, a környező elektromos / mágneses interferenciától, és a komputer-jeladó távolságától.

### Snart Pedálfordulat-érzékelő

| Megnevezés                  | Leírás                                                                                    |  |  |
|-----------------------------|-------------------------------------------------------------------------------------------|--|--|
| Méretek                     | 36.9 × 31.6 × 8.1 mm                                                                      |  |  |
| Tömeg                       | 6 g                                                                                       |  |  |
| Vízállóság                  | Különleges esetben 1 méter mélységig, maximum 30 percig                                   |  |  |
| Jeladó hatótávja            | 3 m                                                                                       |  |  |
| Elem élettartama            | használattól függően max. 1 év                                                            |  |  |
| Üzemi hőmérséklet           | -10°C ~ 60°C                                                                              |  |  |
| Rádió frekvencia / protokol | 2.4GHz / Bluetooth 4.0 és Dynastream ANT+ Sport vezeték nélküli kommunikációs<br>protokol |  |  |

**MEGJEGYZÉS**: A jel pontossága függhet a szenzor – mágnes kapcsolattól, környező elektromos interferenciától, komputer – szenzor távolságtól.

### Smart Pulzusmérő

| Megnevezés                                                                                                    | Leírás                                                  |  |
|----------------------------------------------------------------------------------------------------|---------------------------------------------------------|--|
| Méretek                                                                                                    | 63 × 34.3 × 15 mm                                       |  |
| Tömeg                                                                                                    | 14.5 g (jeladó) / 31.5g (mellkaspánt)                   |  |
| Vízállóság                                                                                                    | Különleges esetben 1 méter mélységig, maximum 30 percig |  |
| Jeladó hatótávja                                                                                               | 3 m                                                     |  |
| Elem élettartama                                                                                               | használattól függően max. 2 év                          |  |
| Üzemi hőmérséklet                                                                                              | 0°C ~ 50°C                                              |  |
| Rádió frekvencia / protokol         2.4GHz / Bluetooth 4.0 és Dynastream ANT+ Sport vezeték nélkül<br>protokol |                                                         |  |

**MEGJEGYZÉS**: A jel pontossága függhet a szenzor – mágnes kapcsolattól, környező elektromos interferenciától, komputer – szenzor távolságtól.

### Elemek

#### SMART SEBESSÉGÉRZÉKELŐ ÉS SMART PEDÁLFORDULAT-ÉRZÉKELŐ

Mindkét érzékelő tartalmaz egy felhasználó által cserélhető CR2032 elemet. Szenzorok használata előtt:

- 1. Keresse meg a szenzorok hátulján található kör alakú elemfedelet.
- 2. Az ujjával nyomja meg és csavarja el a fedelet az óramutató járásával megegyező irányba, hogy a vonal a fedlapon lévő ( ) nyitott ikonra mutasson.
- 3. Távolítsa el a fedelet és az elem takarót.
- 4. Az ujjával nyomja meg és csavarja el a fedelet az óramutató járásával ellentétes irányban, hogy a vonal a fedlapon lévő ( ) lezárt ikonra mutasson.

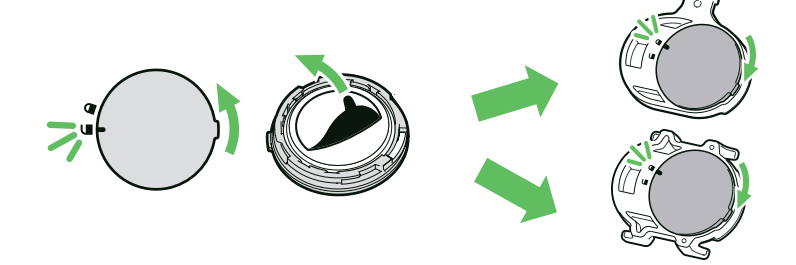

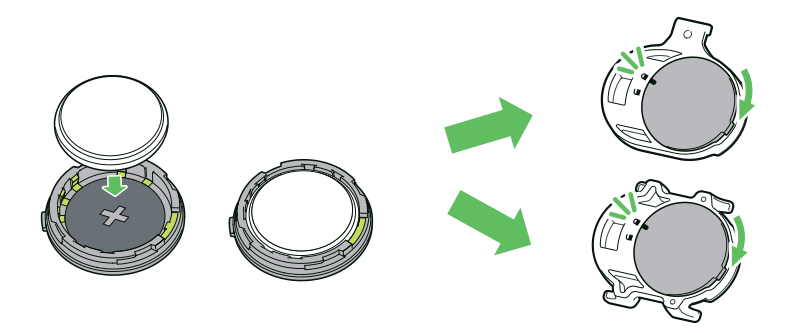

#### Az elem cseréje:

- 1. Keresse meg a szenzorok hátulján található kör alakú elemfedelet.
- 2. Az ujjával nyomja meg és csavarja el a fedelet az óramutató járásával megegyező irányba, hogy a vonal a fedlapon lévő ( ) nyitott ikonra mutasson.
- 3. Vegye ki az elemet, és helyezze be az új elemet pozitív oldaléval lefelé.
- 4. Az ujjával nyomja meg és csavarja el a fedelet az óramutató járásával ellentétes irányban, hogy a vonal a fedlapon lévő ( ) lezárt ikonra mutasson.

**MEGJEGYZÉS**: Alacsony teljesítményű érzékelőknél a pedálfordulat vagy sebesség értéke villog az adatoldalon. Új elem behelyezésekor, ha az akkumulátort először nem a pozitív csatlakozóval helyezik el, a pozitív csatlakozó könnyen deformálódhat és hibásan működhet. Vigyázzon, nehogy megsérüljön vagy elveszítse a fedél O-gyűrű tömítését. A használt elemeket ne a kukába dobja, hanem erre a célra kialakított elemgyűjtőkbe helyezze.

#### SMART PULZUSMÉRŐ

A pulzusmérő felhasználó által cserélhető CR2032 elemet tartalmaz.

#### Az elem cseréje:

- 1. Keresse meg a kör alakú elemfedelet a pulzusmérő hátulján.
- 2. Egy érme segítségével csavarja el a fedelet az óramutató járásával ellentétes irányba.
- 3. Távolítsa el a fedelet és az elemet.
- 4. Helyezze be az új elemet úgy, hogy a pozitív csatlakozó felfelé nézzen, és enyhén nyomja meg.
- 5. Egy érme segítségével csavarja el a fedelet az óramutató járásával megegyező irányba.

**MEGJEGYZÉS**: Ügyeljen a pozitív és negatív oldal helyes behelyezésére, a helytelen használat meghibásodáshoz vezethet. Figyeljen, hogy a tömítés ne essen ki az elem cseréjekor. Az elemek eldobásakor legyen tekintettel környezetére, keressen fel egy erre alkalmas lerakót!

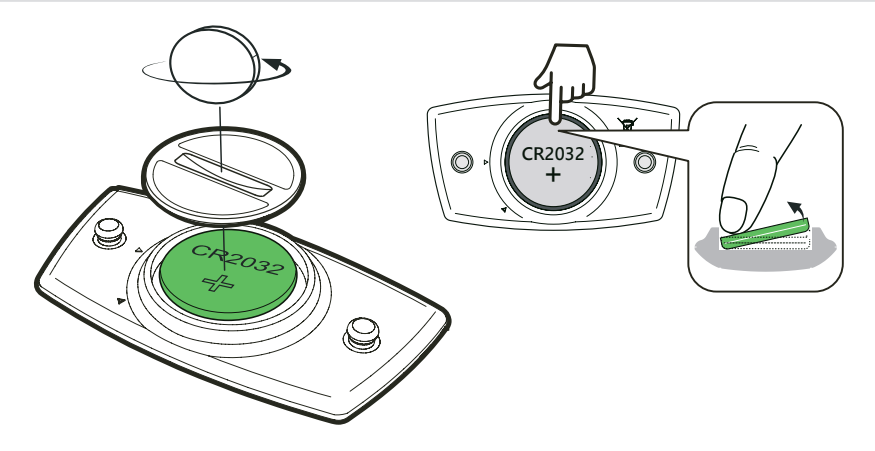

### A Rider 320 felszerelése

#### **BIKE MOUNT**

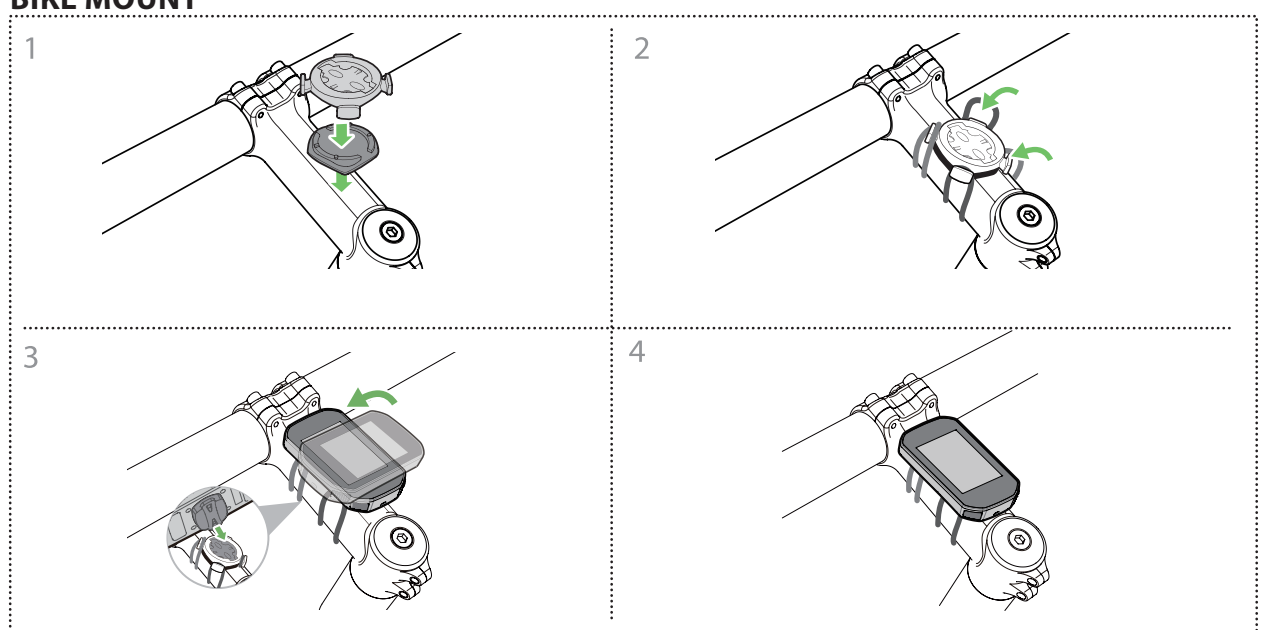

#### SPORT MOUNT (OPCIONÁLIS)

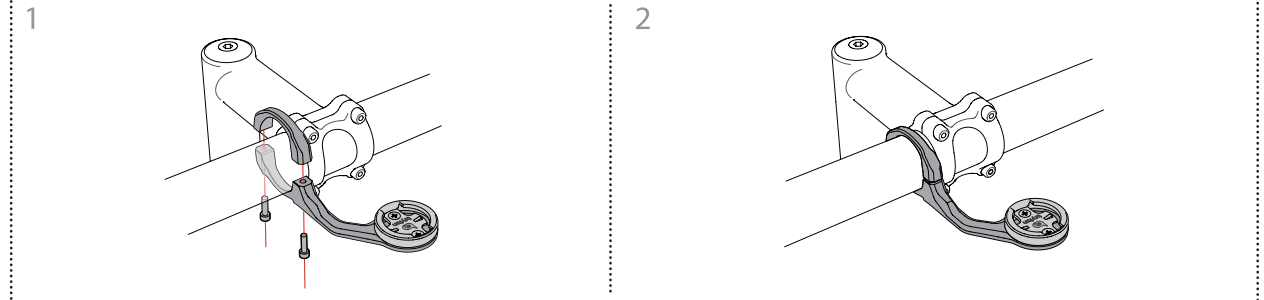

### Sebesség/pedálfordulat szenzorok felszerelése (opcionális)

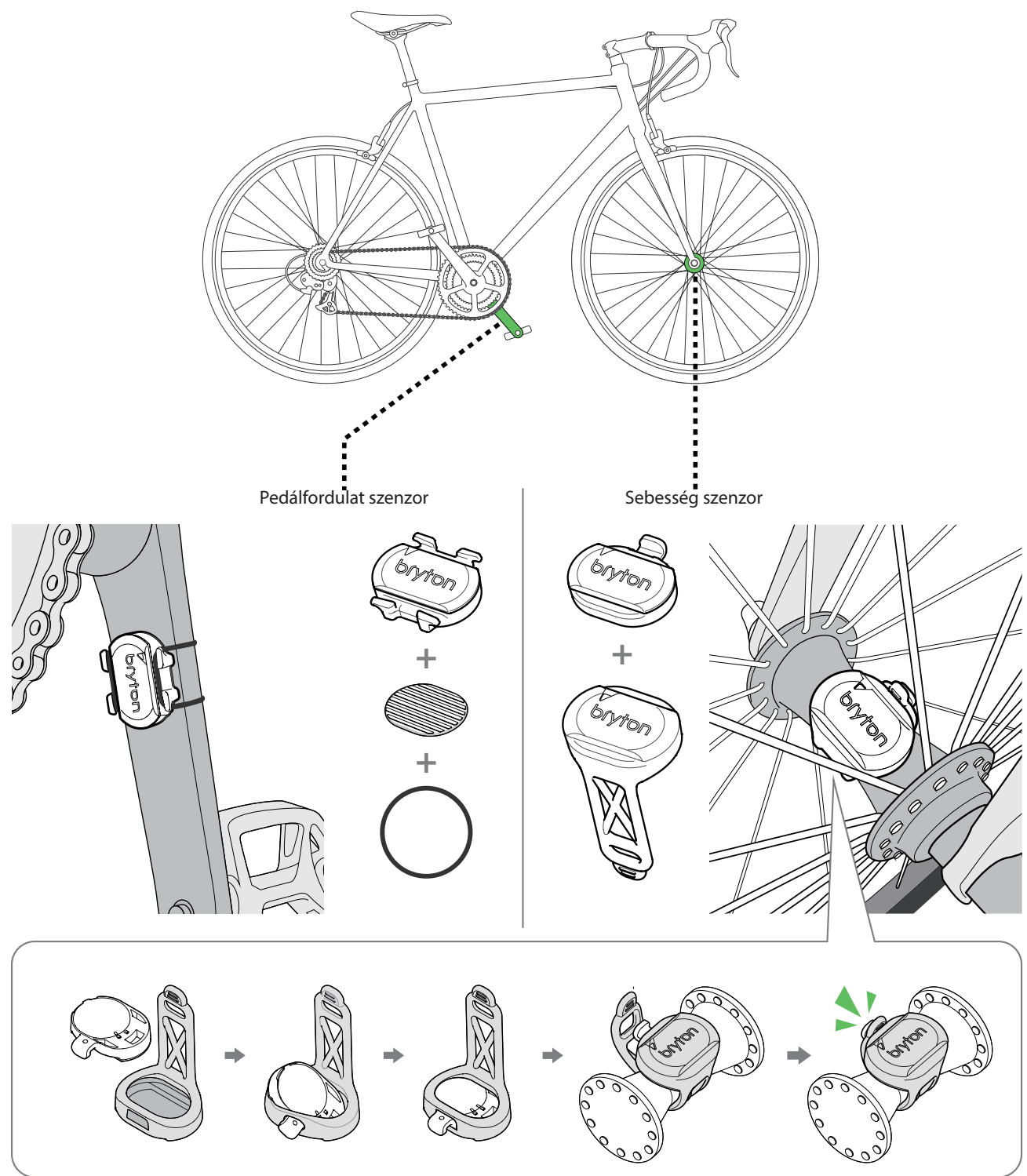

**MEGJEGYZÉS**: A szenzorok felébresztése után a LED kétszer villog. A villogás folytatódik, ez alatt tudja párosítani komputerével. Ha nincs használatban a szenzor, 15 villogás után újból alvó üzemmódba kerül.

### Pulzus szenzor felszerelése (választható)

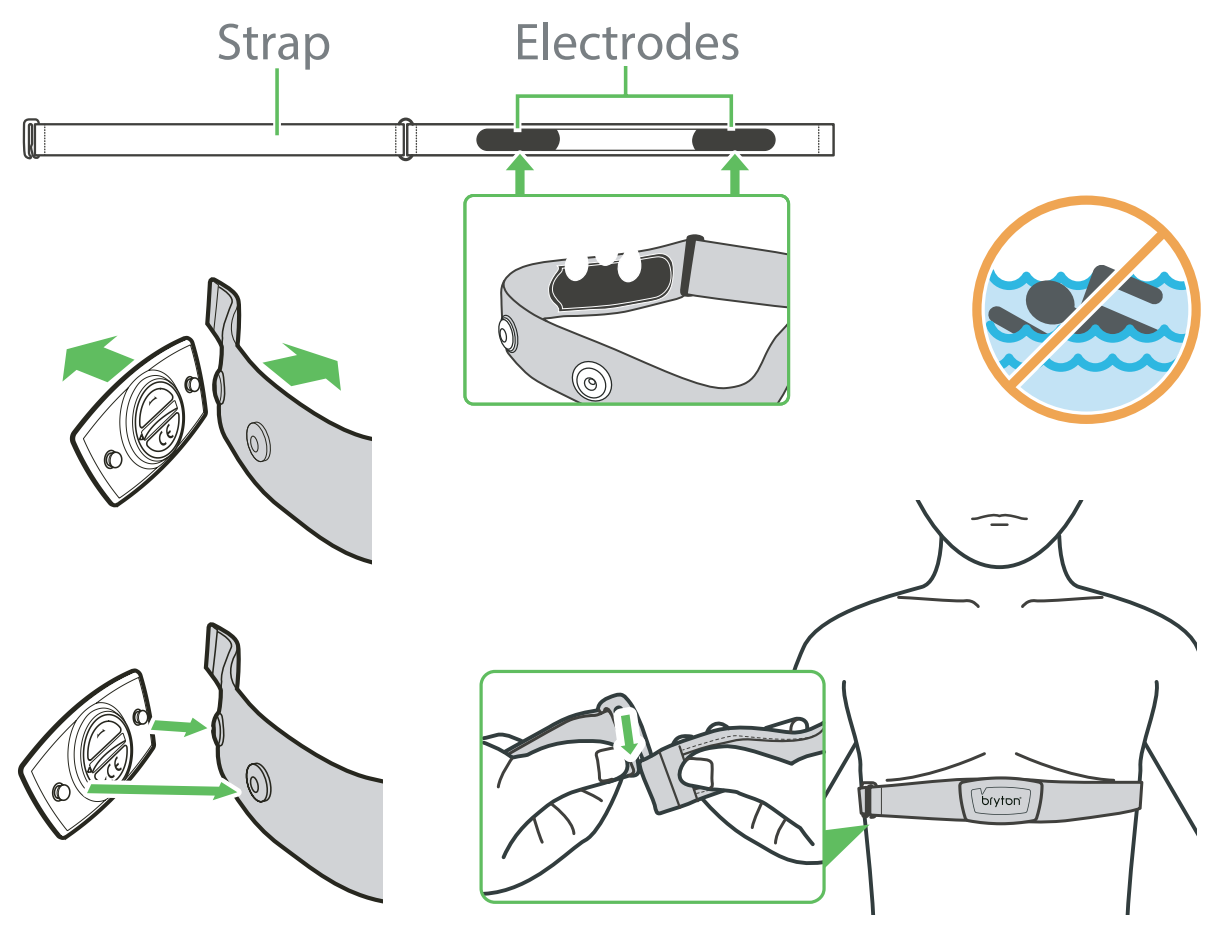

**MEGJEGYZÉS** (pulzusmérő): Hideg időben ügyeljen rá, hogy mellkasa és a szenzor ne hűljön ki, öltözzön melegen. A mellkas pántot közvetlenül a bőrén viselje, ne vegyen alá vékony öltözetet se. A szenzort igazítsa mellkasa közepére, közvetlenül mellei alá. A Bryton logó normál módon, felfelé álljon. A mellkaspántot olyan feszesre állítsa, hogy az ne lazulhasson meg és ne csússzon le mellkasáról még akkor sem, ha elkezd izzadni. Amennyiben a szenzor nem kap impulzust, próbálja benedvesíteni a tappancsokat, vagy melegítsen kb 3-5 percig. Pattintsa le a szenzort az övről amennyiben hosszabb ideig nem használja!

**MEGJEGYZÉS**: Az akkumulátor nem megfelelő cseréje robbanást okozhat. Új elem cseréjekor csak az eredeti akkumulátort vagy a gyártó által megadott hasonló típusú akkumulátort használjon. A használt elemeket az erre a célra kialakított elemgyűjtőkbe helyezze el. Ne dobja szemétbe!

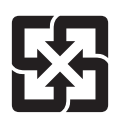

A jobb környezetvédelem érdekében a hulladék elemeket külön kell összegyűjteni újrahasznosítás vagy speciális ártalmatlanítás céljából.

### Kerékméret beállítása

A kerék mérete a gumiköpeny mindkét oldalán jelölve található.

| Kerék mérete      | Kerülete (mm) | Kerék mérete           | Kerülete (mm) |
|-------------------|---------------|------------------------|---------------|
| 12×1.75           | 935           | 26×3.00                | 2170          |
| 12×1.95           | 940           | 26×1-1/8               | 1970          |
| 14×1.50           | 1020          | 26×1-3/8               | 2068          |
| 14×1.75           | 1055          | 26×1-1/2               | 2100          |
| 16×1.50           | 1185          | 650C Tubular<br>26×7/8 | 1920          |
| 16×1.75           | 1195          | 650×20C                | 1938          |
| 16×2.00           | 1245          | 650×23C                | 1944          |
| 16×1-1/8          | 1290          | 650×25C<br>26×1(571)   | 1952          |
| 16×1-3/8          | 1300          | 650×38A                | 2125          |
| 17×1-I/4          | 1340          | 650×38B                | 2105          |
| 18×1.50           | 1340          | 27×1(630)              | 2145          |
| 18×1.75           | 1350          | 27×1-1/8               | 2155          |
| 20×1.25           | 1450          | 27×1-1/4               | 2161          |
| 20×1.35           | 1460          | 27×1-3/8               | 2169          |
| 20×1.50           | 1490          | 27.5×1.50              | 2079          |
| 20×1.75           | 1515          | 27.5×2.1               | 2148          |
| 20×1.95           | 1565          | 27.5×2.25              | 2182          |
| 20×1-1/8          | 1545          | 700×18C                | 2070          |
| 20×1-3/8          | 1615          | 700×19C                | 2080          |
| 22×1-3/8          | 1770          | 700×20C                | 2086          |
| 22×1-1/2          | 1785          | 700×23C                | 2096          |
| 24×1.75           | 1890          | 700×25C                | 2105          |
| 24×2.00           | 1925          | 700×28C                | 2136          |
| 24×2.125          | 1965          | 700×30C                | 2146          |
| 24×1(520)         | 1753          | 700×32C                | 2155          |
| 24×3/4<br>Tubular | 1785          | 700C<br>Tubular        | 2130          |
| 24×1-1/8          | 1795          | 700×35C                | 2168          |
| 24×1-1/4          | 1905          | 700×38C                | 2180          |
| 26×1(559)         | 1913          | 700×40C                | 2200          |
| 26×1.25           | 1950          | 700×42C                | 2224          |
| 26×1.40           | 2005          | 700×44C                | 2235          |
| 26×1.50           | 2010          | 700×45C                | 2242          |
| 26×1.75           | 2023          | 700×47C                | 2268          |
| 26×1.95           | 2050          | 29×2.1                 | 2288          |
| 26×2.10           | 2068          | 29×2.2                 | 2298          |
| 26×2.125          | 2070          | 29×2.3                 | 2326          |
| 26×2.35           | 2083          |                        |               |

### Karbantartás

Rendeltetésszerű használat és minimális odafigyelés mellett komputere évekig megőrzi gyári állapotát, ezért olvassa el az alábbi pontokat:

- Ügyeljen rá, hogy ne ejtse le komputerét, a komputer csak minimálisan ütésálló
- Ne tegye ki komputerét extrém hőmérsékletnek vagy nedvességnek
- A műanyag karcolódásával a kijelző hamar homályossá válhat, óvja a műanyagot kijelző védő fóliával
- Használjon nedves törlőkendőt komputere tisztításához
- Ne próbálja meg szétszerelni, megjavítani vagy bármilyen formában módosítani komputerét. Bármilyen beavatkozás után a garancia érvényét veszti.

### Adatmezők

| Kategória     | Adatmező                  | Data Fields     | Leírás                                                                                                    |
|---------------|---------------------------|-----------------|----------------------------------------------------------------------------------------------------|
| Energia       | Kalória                   | Calorie         | Az összes elégetett kalória száma                                                                                                    |
|               | КJ                        | Kilojoules      | Az aktuális tevékenység során leadott összes teljesítmény kilojoulban                                                                                                    |
| Magasság      | Magasság                  | Altitude        | Jelenlegi pozíciójának magassága tengerszint felett vagy alatt                                                                                                    |
|               | Max. magasság             | Max Altitude    | A legmagasabb szint amelyet elért az aktuális tevékenység közben                                                                                                    |
|               | Lejtmenet                 | Downhill        | A tevékenység során lefelé megtett távolság                                                                                                    |
|               | Hegymenet                 | Uphill          | A jelenlegi tevékenység során felfelé megtett távolság                                                                                                    |
|               | Szintcsökkenés            | Alt. Loss       | A tevékenység során elvesztett magasság                                                                                                    |
|               | Szintemelkedés            | Alt. Gain       | A tevékenység során összegyűjtött magasság                                                                                                    |
|               | Emelkedő                  | Gradient        | Felfelé összesen megtett távolság                                                                                                    |
| Távolság      | Távolság                  | Disstance       | Az aktuális tevékenység közben megtett távolság                                                                                                    |
|               | Út 2/Út 1                 | Trip 1 / Trip 2 | Összesített rögzített távolság. 2 különálló mérés. Szabadon hasz-<br>nálhatja az út 1 vagy út 2, például a heti teljes távolság rögzítésé-<br>hez és például a havi teljes távolság rögzítéséhez |
|               | Utolsó Kör távja          | LLapDistance    | Az utoljára befejezett kör alatt megtett távolság                                                                                                    |
|               | Össz. Táv.                | Odometer        | Az összesített távolság, amíg nem nullázza                                                                                                    |
|               | Körtáv                    | LapDistance     | Az adott körben megtett távolság                                                                                                    |
| Sebesség      | Sebesség                  | Speed           | Pillanatnyi sebesség                                                                                                    |
|               | Kör max. seb.             | LapMaxSpd       | Az aktuális kör maximális sebessége                                                                                                    |
|               | Utolsó kör átl. Seb       | LLapAvgSpd      | Az utoljára befejezett kör átlagos sebessége                                                                                                    |
|               | Kör átl. Seb.             | LapAvgSpd       | Az aktuális kör átlagos sebessége                                                                                                    |
|               | Max.Seb.                  | Max Speed       | Az aktuális tevékenység maximális sebessége                                                                                                    |
|               | Átl.Seb.                  | Avg Speed       | Az aktuális tevékenység átlagos sebessége                                                                                                    |
| Idő           | Idő                       | Time            | Pontosidő                                                                                                    |
|               | Naplemente                | Sunset          | Naplemente ideje gps pozíció alapján                                                                                                    |
|               | Napfelkelte               | Sunrise         | Napfelkelte ideje gps pozíció alapján                                                                                                    |
|               | Utolsó köridő             | LLapTime        | Az utolsó befejezett kör ideje                                                                                                    |
|               | Körök száma               | Lap Count       | Az aktuális tevékenység alatt befejezett körök száma                                                                                                    |
|               | Köridő                    | LapTime         | Az aktuális kör ideje                                                                                                    |
|               | Mozgási idő               | Ride Time       | Kerékpározással töltött idő az aktuális tevékenység alatt                                                                                                    |
|               | Eltelt idő                | Trip Time       | A jelenlegi tevékenységre fordított teljes bruttó idő                                                                                                    |
| Pedálfordulat | Ütem                      | Cadence         | Pillanatnyi pedálfordulat                                                                                                    |
|               | Utolsó kör átl.<br>Ütem   | LLapAvgCad      | Az utolsó kör átlagos pedálüteme                                                                                                    |
|               | Kör átl. Ütem             | LapAvgCad       | Az aktuális kör átlagos pedálüteme                                                                                                    |
|               | Max. Ütem                 | Max Cad         | Az aktuális tevékenység maximális pedálüteme                                                                                                    |
|               | Átl. Ütem                 | Avg Cad         | Az aktuális tevékenység átlagos pedálüteme                                                                                                    |
| Pulzus        | Pulzus                    | Heart Rate      | Percenkénti szívverés száma. Szükséges hozzá egy kompatibilis HR<br>érzékelő párosítása                                                                                                    |
|               | Utolsó kör átl.<br>Pulzus | LLapAgHR        | Átlag pulzusszám az utolsó körben                                                                                                    |
|               | Kör MHR%                  | Lap MHR%        | Az MHR% átlaga a jelenlegi körben                                                                                                    |
|               | Kör LTHR%                 | Lap LTHR%       | Az LTHR% átlaga a jelenlegi körben                                                                                                    |
|               | Kör átl. Pulzus           | LapAvgHR        | Átlag pulzusszám a jelenlegi körben                                                                                                    |
|               | LTHR zóna                 | LTHR Zone       | A laktát küszöbérték jelenlegi tartománya Százalék (1. zóna - 7. zóna)                                                                                                    |
|               | Pulzuszóna                | MHR Zone        | A maximális pulzusszám pillanatnyi százaléka (1. zóna - 75. zóna)                                                                                                    |

| Kategória    | Adatmező                          | Data Fields                       | Leírás                                                                                                    |
|--------------|-----------------------------------|-----------------------------------|----------------------------------------------------------------------------------------------------|
| Pulzus       | LTHR%                             | LTHR%                             | A jelenlegi pulzus osztva a laktát küszöbértékkel. Az LTHR azt jelen-<br>ti, hogy az mennyi az átlag pulzus amikor az intenzív állapotban a<br>laktát vérkoncentrációja exponenciálisan növekszik. (Az LTHR-t be<br>kell állítania a felhasználói profilban) |
|              | Max. pulzus %                     | MHR%                              | Az aktuális pulzus osztva a maximális pulzusszámmal. Az egy perc<br>alatti maximális pulzus számot jelenti maximális terhelés alatt. (Az<br>MHR eltér a Max HR-től. Az MHR értéket be kell állítania a felhasz-<br>nálói profilban)                          |
|              | Max. pulzus                       | Max HR                            | Az aktuális tevékenység alatt mért legmagasabb pulzusérték                                                                                                    |
|              | Átl. Pulzus                       | Avg HR                            | Az aktuális tevékenység átlagos pulzusértéke                                                                                                    |
| Hőmérséklet  | Hőmérs.                           | Temp.                             | Pillanatnyi hőmérséklet                                                                                                    |
| Teljesítmény | Teljesítmény                      | Power                             | Jelenlegi teljesítmény wattban.                                                                                                    |
|              | Átl. PW                           | Avg Power                         | Az aktuális tevékenység átlagos teljesítménye.                                                                                                    |
|              | Max. PW                           | Max power                         | Az aktuális tevékenység maximális teljesítménye                                                                                                    |
|              | KörÁtlPW                          | LapAvgPw                          | Az aktuális kör átlagos teljesítménye.                                                                                                    |
|              | KörMaxPW                          | LapMaxPw                          | Az aktuális kör maximális teljesítménye.                                                                                                    |
|              | 3s PW                             | 3s power                          | 3 másodperc átlag teljesítménye                                                                                                    |
|              | 10s PW                            | 10s power                         | 10 másodperc átlag teljesítménye                                                                                                    |
|              | 30s PW                            | 30s power                         | 30 másodperc átlag teljesítménye                                                                                                    |
|              | NP<br>(Normalized<br>Power)       | NP<br>(Normalized<br>Power)       | Az aktuális tevékenység normalizált teljesítménye                                                                                                    |
|              | TSS<br>(Training Stress<br>Score) | TSS<br>(Training Stress<br>Score) | Az aktuális tevékenység edzési stressz száma                                                                                                    |
|              | IF<br>(Intensity Factor)          | IF<br>(Intensity Factor)          | Intenzitási együttható                                                                                                    |
|              | SP<br>(Specific Power)            | SP<br>(Specific Power)            | Teljesítmény és súly arány                                                                                                    |
|              | FTP Zóna                          | FTP Zone                          | Az aktuális tartomány funkcionális küszöbérték Százalékban<br>(1. zóna - 7. zóna)                                                                                                    |
|              | MAP Zóna                          | MAP Zone                          | A jelenlegi tartomány maximális aerob teljesítményszázalékban<br>(1. zóna - 7. zóna)                                                                                                    |
|              | MAP %                             | MAP %                             | Az aktuális teljesítmény osztva a maximális aerob teljesítménnyel                                                                                                    |
|              | FTP %                             | FTP %                             | Funkcionális küszöb teljesítmény százalék                                                                                                    |
|              | Kör NP                            | Lap NP                            | Az aktuális kör normalizált teljesítménye                                                                                                    |
|              | Utolsó Kör NP                     | Last Lap NP                       | Az utolsó kör normalizált teljesítménye                                                                                                    |
|              | UKörÁtlPW                         | LLapAvgPW                         | Az utolsó teljes kör átlagos teljesítménye.                                                                                                    |
|              | UkörMaxPW                         | LLapMaxPW                         | Az utolsó befejezett kör maximális teljesítménye.                                                                                                    |
|              | Pedálerő (L)                      | Left Power                        | A bal láb pillanatnyi teljesítménye                                                                                                    |
|              | Pedálerő (R)                      | Right Power                       | A jobb láb pillanatnyi teljesítménye                                                                                                    |
|              | 3s Left Power                     | 3s Left Power                     | 3mp bal láb teljesítmény                                                                                                    |
|              | 10s Left Power                    | 10s Left Power                    | 10mp bal láb teljesítmény                                                                                                    |
|              | 30s Left Power                    | 30s Left Power                    | 30mp bal láb teljesítmény                                                                                                    |
|              | 3s Right Power                    | 3s Right Power                    | 3mp jobb láb teljesítmény                                                                                                    |
|              | 10s Right Power                   | 10s Right Power                   | 10mp jobb láb teljesítmény                                                                                                    |
|              | 30s Right Power                   | 30s Right Power                   | 30mp jobb láb teljesítmény                                                                                                    |

| Kategória      | Adatmező      | Data Fields | Leírás                                                                                      |
|----------------|---------------|-------------|---------------------------------------------------------------------------------------------|
| Pedal Analízis | 3s Avg PB     | 3s Avg PB   | 3s átlagos egyensúly                                                                        |
|                | Current PB-LR | CurPB-LR    | A pillanatnyi bal / jobb láb teljesítmény egyensúlya                                        |
|                | Current TE-LR | CurTE-LR    | A versenyző hatékonyságának jelenlegi bal / jobb százaléka pedálozni.                       |
|                | Max TE-LR     | MaxTE-LR    | A pedálozás maximális hatékonysága bal / jobb százaléka                                     |
|                | Átl TE-LR     | AvgTE-LR    | Átlagos pedálozás hatékonysága százalékban bal / jobb                                       |
|                | Current PS-LR | CurPS-LR    | A pillanatnyi bal / jobb pedálozás százalékos aránya, hogy milyen egyenletes erővel pedáloz |
|                | MaxPS-LR      | MaxPS-LR    | A bal / jobb maximális százalékos aránya annak, hogy milyen egyen-<br>letes erővel pedáloz  |
|                | Átl PS-LR     | AvgPS-LR    | A bal / jobb átlagos százalékos aránya annak, hogy milyen egyenletes<br>erővel pedáloz      |